# *mycom* CLM 152-transmetteur de conductivité inductif

Instrumentation analyse Instuctions de montage et de mise en service

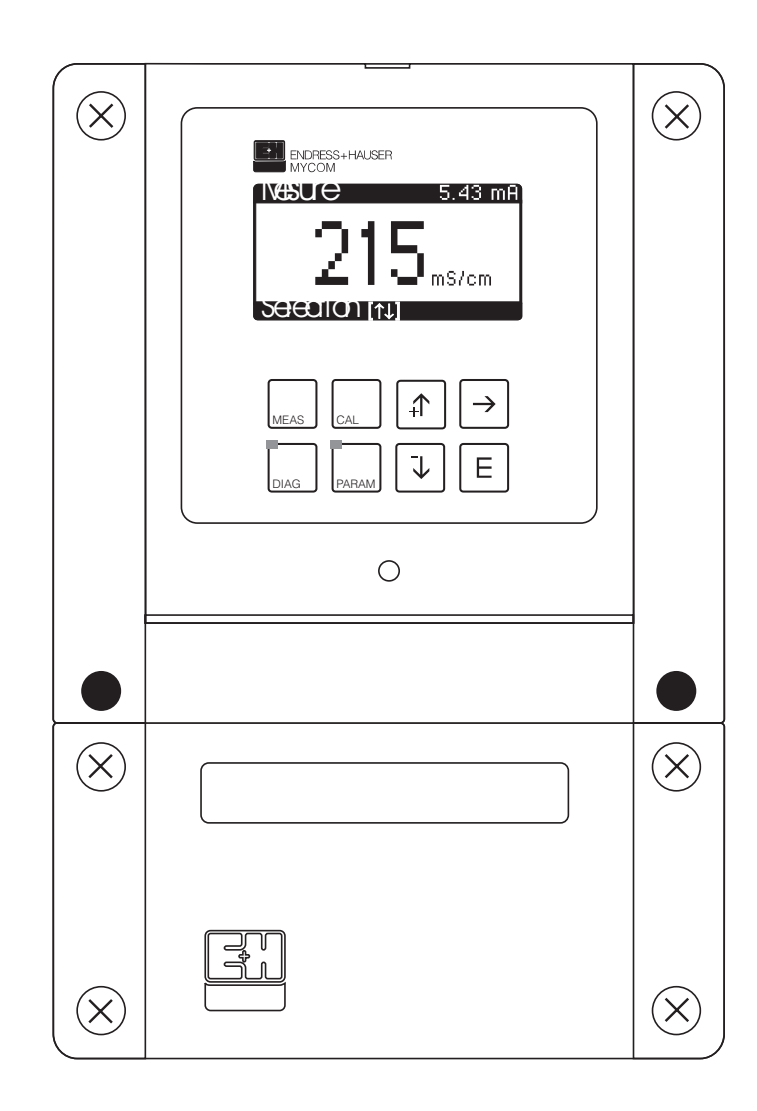

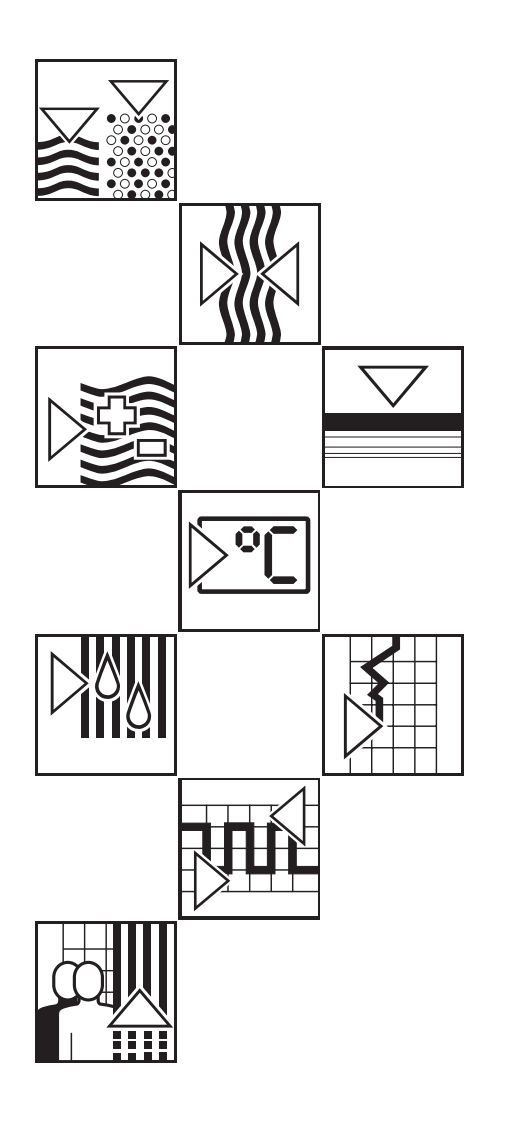

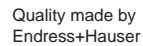

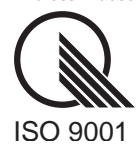

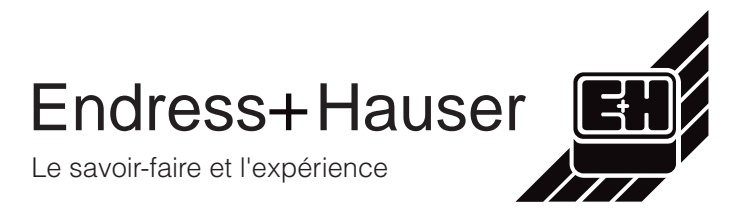

#### Pour trouver facilement les informations recherchées :

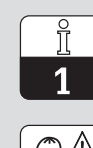

Informations générales

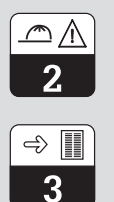

Sécurité

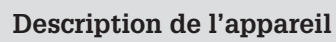

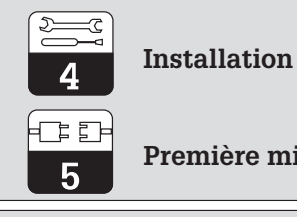

Première mise en service

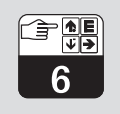

Commande

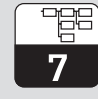

Configuration de l'appareil

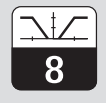

Configuration du régulateur

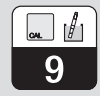

Etalonnage

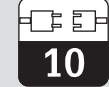

Profibus

Diagnostic

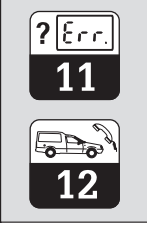

Maintenance et dépannage

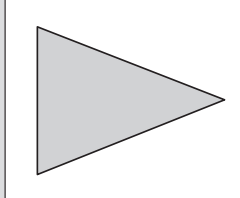

# Sommaire

| <b>1</b><br>1.1<br>1.2                                            | Informations générales       2         Symboles utilisés       2         Attestation de conformité       2                                                                                                    |
|-------------------------------------------------------------------|----------------------------------------------------------------------------------------------------|
| <b>2</b><br>2.1<br>2.2<br>2.3                                     | Conseils de sécurité3Utilisation conforme à l'objet3Généralités sur la sécurité3Dispositifs de sécurité3                                                                                                    |
| <b>3</b><br>3.1<br>3.2<br>3.3<br>3.4<br>3.5<br>3.6<br>3.7         | Description de l'appareil4Domaines d'application4Principe defonctionnement4Fonctions demesure4Ensem ble demesure5Principales caractéristiques5Variantes d'appareils6Accessoires7                                |
| <b>4</b><br>4.1<br>4.2<br>4.3<br>4.4<br>4.5<br>4.6                | Installation.8Stockage ettransport8Déballage.8Montage.8Raccordem ent électrique du My com CLM 15210Raccordem ent des cellules demes ure de conductivité14Démontage, emballage15                                 |
| <b>5</b><br>5.1<br>5.2                                            | Première mise en service.16Opérations préliminaires.16Menu "mise en service".16                                                                                                    |
| 6<br>6.1<br>6.2<br>6.3<br>6.4<br>6.5<br>6.6<br>6.7                | Utilisation19Eléments de commande19Affichage19Fonction destouches20Concept d'utilisation20Types d'affichage possibles22Codes d'accès23Menu "commande des relais"24                                              |
| <b>7</b><br>7.1<br>7.2<br>7.3<br>7.4                              | Configuration de l'appareil.25Configuration dusystème26Sorties courant, entrée courant32Com pensation entempérature36Réglages préliminaires39                                                                   |
| <b>8</b><br>8.1<br>8.2                                            | Configuration des seuils40Appareils à 2 contacts40Appareils à 5 contacts41                                                                                                    |
| <b>9</b><br>9.1<br>9.2<br>9.3<br>9.4                              | Etalonnage42Entrée du code42Entrée de la constante de cellule42Détermination de la constante de cellule43Facteur de compensation44                                                                              |
| <b>10</b><br>10.1<br>10.2<br>10.3<br>10.4<br>10.5<br>10.6<br>10.7 | Interface Profibus46Module FCYP46Câble46Adresse de bus47Fichier maître de l'appareil/type de fichier48Exploitation à distance avec Commuwin II48Intégration dusystème via un automate49Paramètres Profibus PA51 |
| <b>11</b><br>11.1<br>11.2<br>11.3<br>11.4<br>11.5                 | Diagnostic de l'appareil.52Messages d'erreur52Liste d'informations/journal54Informations "réglage du zéro"56Statistiques / historique d'étalonnage56Service57                                                   |
| <b>12</b><br>12.1<br>12.2<br>12.3                                 | Maintenance60Nettoyage60Remplacement de fusibles60Réparations60                                                                                                    |
| <b>13</b><br>13.1<br>13.2                                         | Annexe       61         Caractéristiques techniques       61         Exemples de raccordement       64                                                                                                    |

# 1 Informations générales

# 1.1 Symboles utilisés

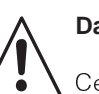

## Danger !

Ce symbole signale les dangers susceptibles de générer des dégâts irrémédiables pour le matériel.

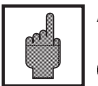

### Attention !

Ce symbole signale les éventuels défauts dus à des erreurs de manipulation.

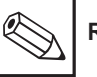

### Remarque !

Ce symbole attire l'attention sur des remarques importantes.

# 1.2 Attestation de conformité

Le transmetteur de conductivité inductif Mycom CLM 152 a été développé et fabriqué selon les normes et directives européennes en vigueur.

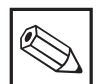

#### Remarque :

Endress+Hauser fournit une attestation de conformité sur simple demande.

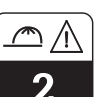

# 2 Conseils de sécurité

## 2.1 Utilisation conforme à l'objet

Le transmetteur Mycom CLM 152 est un appareil de mesure et de régulation piloté par microprocesseur destiné à la détermination de la conductivité. Les nombreuses possibilités de programmation et la construction modulaire permettent une parfaite adaptation aux régulations complexes et l'intégration dans les commandes de process automatisées.

La version avec protection Ex du Mycom CLM 152 permet également une utilisation en zone dangereuse.

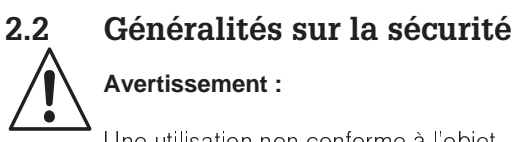

Une utilisation non conforme à l'objet risque d'altérer la sécurité et le fonctionnement de la sonde et du système de mesure.

#### Montage, mise en service, utilisation

Le transmetteur Mycom CLM 152 a été construit selon les règles de sécurité et les directives CE en vigueur, voir les "caractéristiques techniques".

Il peut toutefois être source de danger s'il n'est pas utilisé correctement, par ex. un mauvais raccordement.

# 2.3 Dispositifs de sécurité

#### Codes d'accès :

Un code empêche un accès intempestif à l'étalonnage et à la configuration de l'appareil.

 Fonctions alarme : Une alarme est émise par la sortie contact lorsqu'un seuil est dépassé pendant un certain temps et en cas de sonde Pt 100

certain temps et en cas de sonde Pt 100 défectueuse. Les appareils avec entrée courant ont en plus une alarme activée en cas de rupture de câble. Seul un personnel qualifié est autorisé à faire le raccordement, la mise en service et la maintenance de l'appareil sous tension. Il doit suivre les instructions contenues dans ce manuel.

- Sauvegarde des données : La configuration est conservée, même après une coupure de courant.
- Protection contre les interférences : Cet appareil est protégé contre les parasites comme les transients, les impulsions haute fréquence et l'électricité statique conformément aux normes européennes en vigueur. Cette protection n'est cependant active que si l'appareil a été raccordé conformément aux instructions contenues dans ce manuel.

# 3 Description de l'appareil

### 3.1 Domaines d'application

Le transmetteur Mycom CLM 152 est un instrument particulièrement bien adapté aux mesures et régulations dans les domaines suivants :

- industrie agro-alimentaire
- industrie pharmaceutique
- technique de process chimique
- traitement de l'eau
- eau potable

### 3.2 Principe de fonctionnement

Dans le cas de la mesure de conductivité selon le principe inductif, une bobine excitatrice génère un champ magnétique alternatif qui induit dans un liquide une tension électrique. La présence d'ions dans le liquide génère un courant électrique dont l'intensité croît avec la concentration en ions. La conductivité de la solution est directement proportionnelle à cette concentration en ions. Le courant dans le liquide génère à son tour à la bobine réceptrice un champ magnétique alternatif. Le courant d'induction qui en résulte est mesuré et délivré comme valeur de conductivité.

Ce principe a pour avantage une mesure sans erreur dans les liquides qui ont tendance à former des dépôts, par ailleurs, il n'y a pas de liaison électrique conductrice entre la cellule de mesure et le liquide, ni de polarisation puisqu'il n'y a pas d'électrodes.

### 3.3 Fonctions de mesure

#### Mesures de concentration

Pour ce type de mesure, les valeurs pour NaOH, HNO<sub>3</sub>, H<sub>2</sub>SO<sub>4</sub> et H<sub>3</sub>PO<sub>4</sub> ont été programmées dans l'appareil. L'utilisateur peut entrer individuellemnt d'autres valeurs pour d'autres substances dans la limite de la gamme et les activer le cas échéant comme gamme de mesure de concentration, voir chapitre 7 "Grandeurs de mesure".

#### Mesure différentielle

On installe deux cellules de mesure en deux points différents du process, par exemple pour la surveillance d'un échangeur d'ions (en amont et en aval de l'échangeur) ou la détection de fuite sur un système de refroidissement.

#### Commutation de la gamme de mesure

L'appareil est capable de mémoriser des réglages pour 4 gammes de mesure :

- attribution de la gamme de mesure (0/4...20 mA)
- valeurs de consigne et hystérésis pour le contacts de seuil
- coefficients de température
- temporisation alarme
- type de compensation en température

Pour cette commutation, il faut configurer les seuils des triggers internes ou raccorder les entrées binaires (module supplémentaire FCXI)

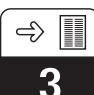

lm152d03.chp

## 3.4 Ensemble de mesure

Un ensemble de mesure complet comprend :

- une cellule de mesure inductive avec son de intégrée Pt 100
- un câble de mesure adapté
- un transmetteur Mycom CLM 152

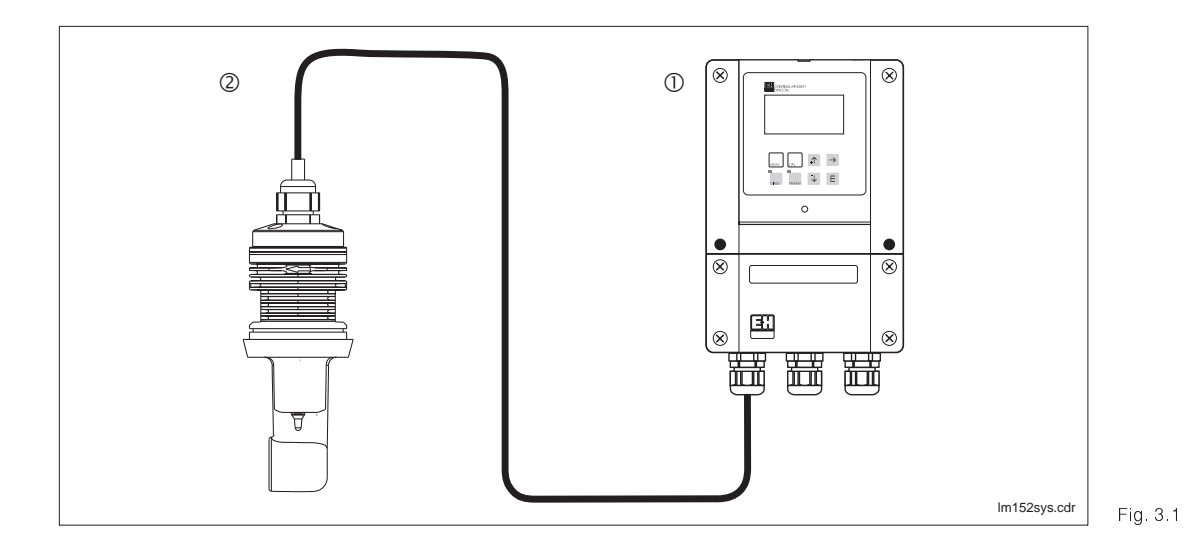

A

Exemple d'un système de mesure complet ① Mycom CLM 152 inductif ② Cellule de mesure de conductivité

# 3.5 Principales caractéristiques

- Ecran graphique 128x64 rétroéclairé
- Utilisation par menus en texte clair
- Nombreuses possibilités de programmation clairement structurée
- Etalonnage
- Construction avec des modules embrochables, permettant une configuration avec deux entrées de mesure, une entrée courant avec alimentation transmetteur, deux sorties courant actives 0/4...20mA et jusqu'à 5 contacts de sortie

# Remarque :

L'ajout ou le remplacement de modules embrochables doivent obligatoirement être confiés au service après-vente E+H (voir les adresses au dos de la notice). \_⇒ [ 3

# 3.6 Variantes d'appareils

La référence de commande sur la plaque signalétique de l'appareil permet d'identifier la variante et le type de tension d'alimentation.

| Transmetteur d                | le conductivité et de résistivité CLM 152 <sup>1)</sup>                                                                                                    |
|-------------------------------|----------------------------------------------------------------------------------------------------|
| Boîtier de te<br>Sorties de s | errain, protection IP 65, pour montage mural signal 0/40 mA pour conductivité / M $\Omega$ et température, 2 contacts de sortie                                                                                                    |
|                               | Equipement et certificat                                                                                                    |
| A1A                           | Version 1 circuit : Version de base                                                                                                    |
| A1B                           | Version 1 circuit : 3 relais / Chemoclean                                                                                                    |
| A1C                           | Version 1 circuit : HOLD / commutation à distance de la gamme de mesure                                                                                                    |
| A1D                           | Version 1 circuit : 3 relais / Chemoclean et entrée HOLD / commutation à distance de la GM*                                                                                                    |
| A1E                           | Version 1 circuit : Profibus                                                                                                    |
| A1F                           | Version 1 circuit : 3 relais / Chemoclean, Profibus                                                                                                    |
| A1G                           | Version 1 circuit : entrée mA / HOLD / commutation à distance de la GM, Profibus                                                                                                    |
| A1H                           | Version 1 circuit : entrée analogique, 2 contacts d'entrée binaires / HOLD, 3 relais Chemoclean                                                                                                    |
| A2A                           | Version 2 circuits : Version de base                                                                                                    |
| A2B                           | Version 2 circuits : 3 relais / Chemoclean                                                                                                    |
| A2C                           | Version 2 circuits : HOLD / commutation à distance de la gamme de mesure                                                                                                    |
| A2D                           | Version 2 circuits : 3 relais / Chemoclean et entrée HOLD / commutation à distance de la GM                                                                                                    |
| A2E                           | Version 2 circuits : Profibus                                                                                                    |
| A2F                           | Version 2 circuits : 3 relais / Chemoclean, Profibus                                                                                                    |
| A2G                           | Version 2 circuits : entrée mA / HOLD / commutation à distance de la GM, Profibus                                                                                                    |
| <i>Z</i> 1 <i>A</i>           | Version 1 circuit pour zone Ex : EEx em (ia/ib) IIC T4                                                                                                    |
| Z1B                           | Version 1 circuit pour zone Ex : 3 optocoupleurs / Chemoclean, EEx em (ia/ib) IIC T4                                                                                                    |
| Z1C                           | Version 1 circuit pour zone Ex : Entrée mA/HOLD/commutation à distance de la GM, EEx em (ia/ib)                                                                                                    |
| Z1D                           | Version 1 circuit pour zone Ex : Entrée mA/HOLD / commutation à distance de la GM, EEx em (ia/ib)                                                                                                    |
| Z2A                           | Version 2 circuits pour zone Ex : EEx em (ia/ib) IIC T4                                                                                                    |
| Z2B                           | Version 2 circuits pour zone Ex : 3 optocoupleurs / Chemoclean, EEx em (ia/ib) IIC T4                                                                                                    |
|                               | 0       230 V, 50 / 60 Hz         1       115 V, 50 / 60 Hz         2       200 V, 50 / 60 Hz         3       24 V, 50 / 60 Hz         4       48 V, 50 / 60 Hz         5       100 V, 50 / 60 Hz         8       24 V, DC (uniquement)         Langue de travail         A       D,E,F,I commutable         Principe de mesure / équipement         10       Conductif         15       Inductif         20       Conductif / tropicalisation         25       Inductif         26       Kit pour fixation sur mât |
| CLM 152-                      | alique ne sont pas disponibles sur le transmetteur inductif<br>esure                                                                                                    |

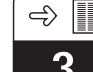

| MYCC                       | M            |                               |              | _   |
|----------------------------|--------------|-------------------------------|--------------|-----|
| order code<br>serial no. / | :<br>SerNr.: | CLM152-A1A0A15A<br>400XXX     | V3           |     |
| mainboard:                 | out          | 2 x 0/4 20mA; 600 Ohm / 2x re | alay contact |     |
| slot1:                     | in           | 0 2000mS/cm; -35 +250°C       | -            |     |
| slot2:                     | out          | 2 x 0/4 20mA; 600 Ohm         |              |     |
| slot3:                     | out          | Profibus PA; 31.25 kbit/s     |              |     |
| slot4:                     | out          | 3 x relay contact             |              | 44  |
| mains / Net                | z: 230V      | 4862Hz max.10VA               | IP 65        | ŝ   |
| ambient te                 | mp./Umo      | gebungstemperatur: -1         | 0+55 °C      | 286 |

• 1 plaque pour le repérage du point de

mesure avec rivets

Plaque signalétique du Fig. 3.3 Mycom CLM 152 inductif

lm152d03.chp

3.7 Accessoires

#### 3.7.1 Accessoires fournis

• Jeu de fixation pour montage en façade d'armoire et montage sur mât (uniquement pour version B)

#### 3.7.2 Solutions d'étalonnage

Solutions d'étalonnage pour la conductivité, précision ± 0,5 % à 25°C, flacon de 500 ml

| Туре                                                                 | Conductivité à 25 °C <sup>1)</sup> | Référence de commande |  |  |
|----------------------------------------------------------------------|------------------------------------|-----------------------|--|--|
| CLY 11-A                                                             | 74,0 μS                            | 50081902              |  |  |
| CLY 11-B                                                             | 149,6 μS                           | 50081903              |  |  |
| CLY 11-C                                                             | 1,406 mS                           | 50081904              |  |  |
| CLY 11-D                                                             | 12,64 mS                           | 50081905              |  |  |
| CLY 11-E                                                             | 107,00 mS                          | 50081906              |  |  |
| 1)Les valeurs peuvent légèrement différer en fonction des conditions |                                    |                       |  |  |

de fabrication. La précision est valable pour la valeur indiquée sur le flacon.

#### 3.7.3 Boîte de jonction VBM

La boîte de jonction VBM est nécessaire lorsqu'il faut prolonger le câble de raccordement de la cellule CLS 52 avec un câble spécial. La boîte est fournie avec 2 PE 13,5 et 10 bornes isolées haute impédance à visser. Le boîtier est en aluminium laqué, protection IP 65. Réf. de commande : 50063987

#### 3.7.4 Câble de sonde CLK 5

Câble spécial pour le prolongement du câble de sonde, longueur max. 60 m. Réf. de commande 50085473

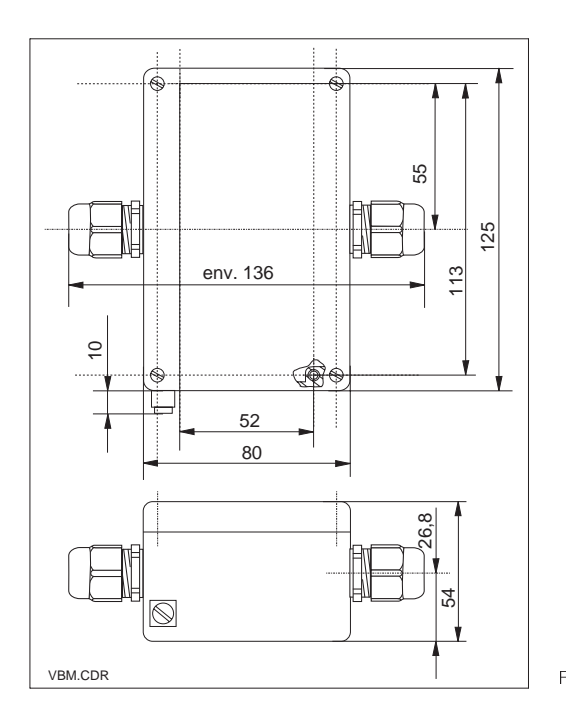

Dimensions de la boîte de Fig. 3.2 jonction VBM

# 4 Installation

# 4.1 Stockage et transport

Pendant le transport et le stockage, l'appareil est protégé par un emballage d'origine résistant aux chocs et à l'humidité.

# 4.2 Déballage

A réception, vérifiez si l'emballage est intact. Sinon, contactez le transporteur ou la poste. Conservez l'emballage jusqu'à résolution du litige !

Vérifiez si la livraison est complète à l'aide de la liste de colisage et de votre bon de commande :

- quantité
- type et version d'appareil (voir section 3.6)
- accessoires (voir section 3.7)
- carte d'identification de l'appareil
- instructions de mise en service

## 4.3 Montage

#### Montage mural (version de fixation A et B)

L'utilisateur veillera à observer les conditions ambiantes (voir caractéristiques techniques).

Veillez à ce que le contenu ne soit pas endommagé. Sinon, contacter le transporteur ou la poste et le fournisseur.

Conservez l'emballage d'origine, il pourra être réutilisé pour le stockage ou pour une expédition le cas échéant.

En cas de doute, contactez le fournisseur ou l'agence la plus proche (voir les adresses au dos de la notice).

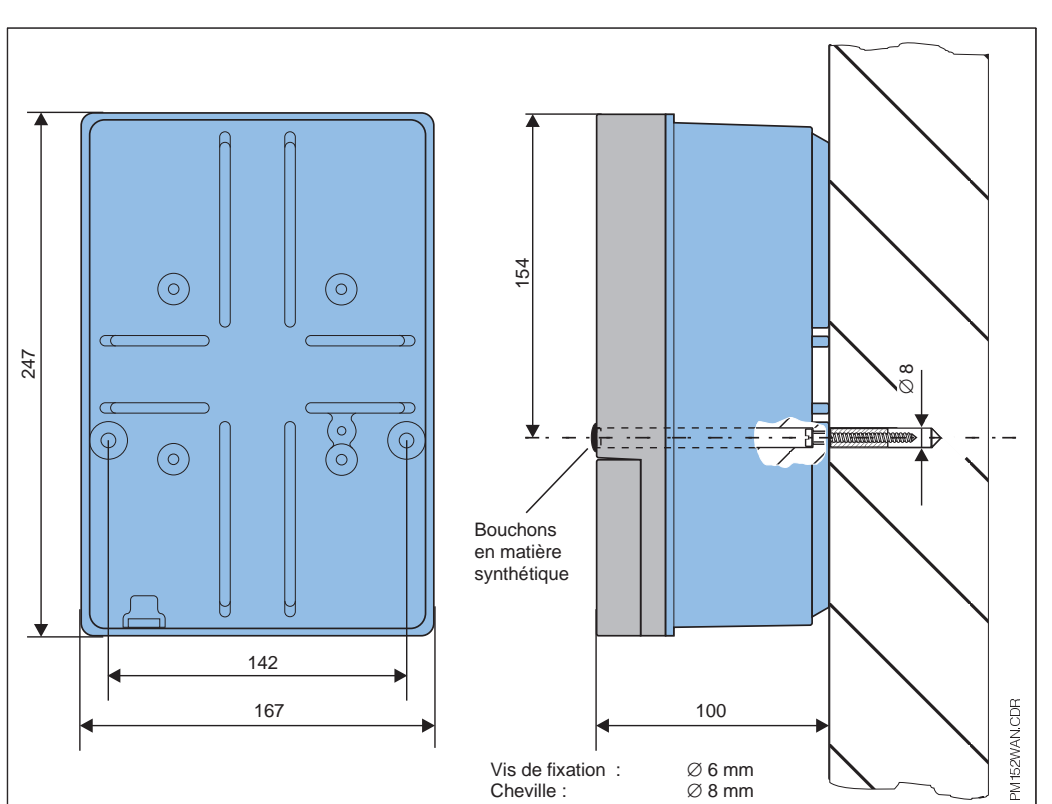

Dimensions pour le Fig. 4.1 montage mural

Insérez les vis fournies dans les perçages du boîtier et monter l'appareil comme l'illustre la

figure 4.1. Les perçages sont occultés avec les bouchons livrés.

### Montage sur mât et montage en armoire électrique (version B)

Montez les différentes pièces du kit fourni pour la version B à l'arrière du boîtier comme l'illustre la fig. 4.3. Découpe d'armoire : 161<sup>+0,5</sup> x 241<sup>+0,5</sup> mm Profondeur d'insertion: 134 mm

Diamètre du tube : max. 70 mm

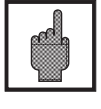

#### Attention

Pour le montage en plein air, prévoyez en plus un auvent de protection climatique CYY 101 (voir accessoires de montage).

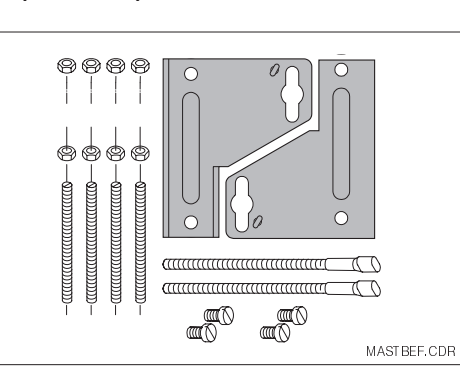

Kit de montage pour montage en armoire et sur mât (réf. commande 50061357)

Fig. 4.2

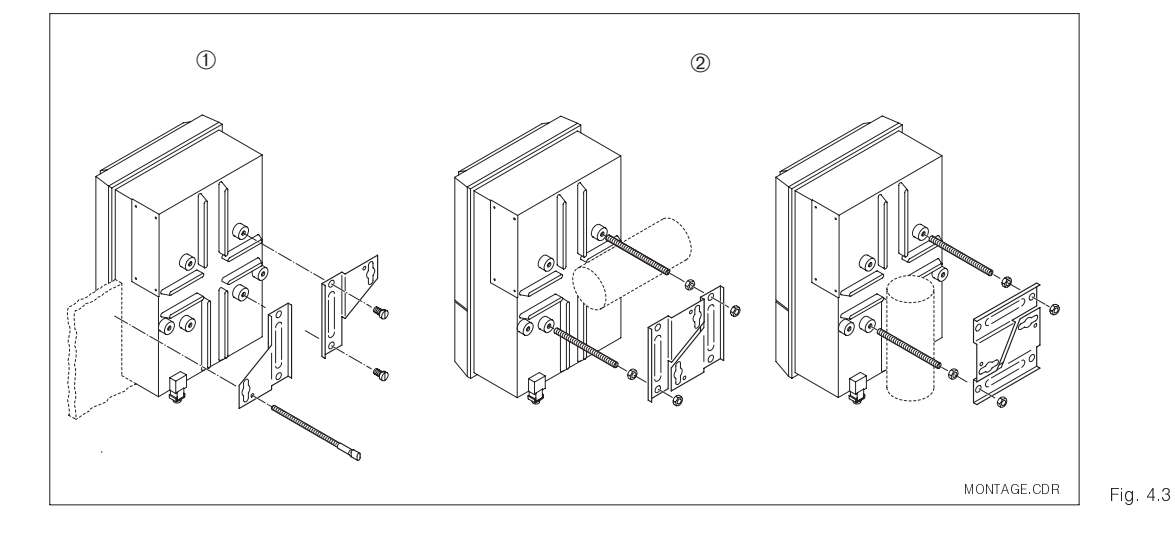

RI-¢

-0

300

Montage en armoire du Mycom CLM 152 ① et montage sur mât ② Mycom CLM 152 inductif

#### Accessoires de montage

Capot de protection climatique CYY 101, pour le montage en plein air du Mycom CLM 152. Réf. de commande CYY101-A. Le montage sur des tubes verticaux ou horizontaux nécessite en plus 2 sets de fixation sur mât (voir fig. 4.5).

Montage sur mât pour CYY 101. Pour la fixation de l'auvent de protection sur un tube vertical ou horizontal, diamètre max. 60 mm. Réf. de commande 50062121

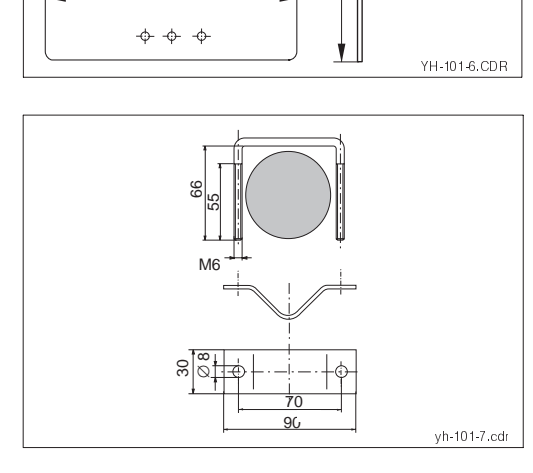

320

270

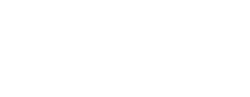

Auvent de protection Fig. 4.4 climatique

> Montage sur mât pour capot de protection climatique CYY 101

Fig. 4.5

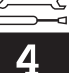

#### 4.4 Raccordement électrique du Mycom CLM 152

### Avertissement :

- Les travaux sous tension et le raccordement au réseau ne doivent être effectués que par du personnel qualifié
- Près de l'appareil il faudra installer un interrupteur qui devra être repéré pour le transmetteur Mycom CLM 152 (voir EN 61010-1).
- Ne faites pas de mise en service sans raccordement de terre.
- Avant le raccordement, assurezvous que la tension du site correspond à celle indiquée sur la plaque signalétique.
- Lors du raccordement d'un appareil avec protection antidéflagrante, tenez impérativement compte des directives en vigueur (voir section 4.4.2)

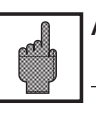

#### Attention :

Toutes les lignes de transmission de signal doivent être blindées selon la norme VDE 0165 et être installées séparément des autres lignes.

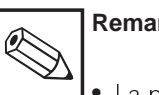

#### Remarque :

- La protection contre les interférences n'est garantie que si la mise à la terre du blindage est la plus courte possible. N'utilisez pas de prolongation de blindage soudée.
- Dans le cas d'un montage sur mât. il est recommandé de mettre ce dernier à la terre.

#### Raccordements de l'appareil

- Desserrez les 4 vis qui se situent dans la partie inférieure en face avant du boîtier.
- Retirez le couvercle du compartiment de raccordement.
- Dans le boîtier se situe une carte pliable amovible avec le schéma de raccordement et les informations sur l'occupation des différentes bornes.
- Remplacez les bouchons au fond du boîtier par les presse-étoupe selon le nombre et le type requis.
- Faites passer les câbles dans le compartiment à travers les presse-étoupe.
- Raccordez les câbles conformément au schéma
- Pour vous assurer du bon tirant d'ancrage, serrez les presse-étoupe.

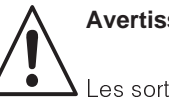

### Avertissement :

Les sorties contact peuvent également être reliées à la tension d'alimentation auxiliaire de l'appareil en zone non Ex.

Pour ceci, il faut pratiquer une ouverture dans la paroi qui se trouve dans le couvercle du compartiment de raccordement à l'aide d'une pince.

Il est possible de relier les deux parties du compartiment de raccordement en fixant le câble sans faire de boucle.

Installation

#### 4.4.1 Raccordement du Mycom CLM 152 en zone non Ex

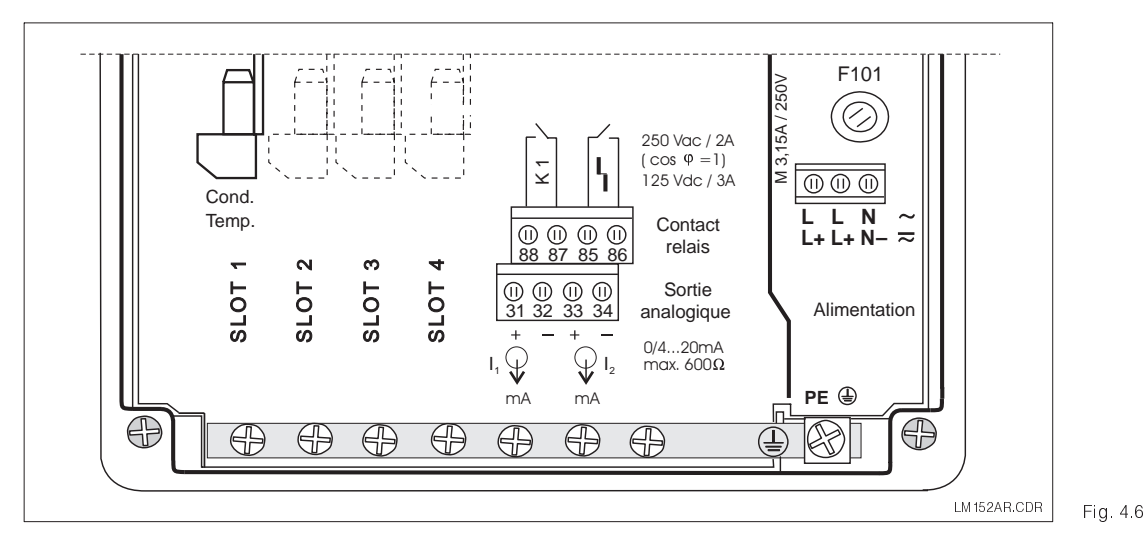

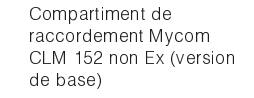

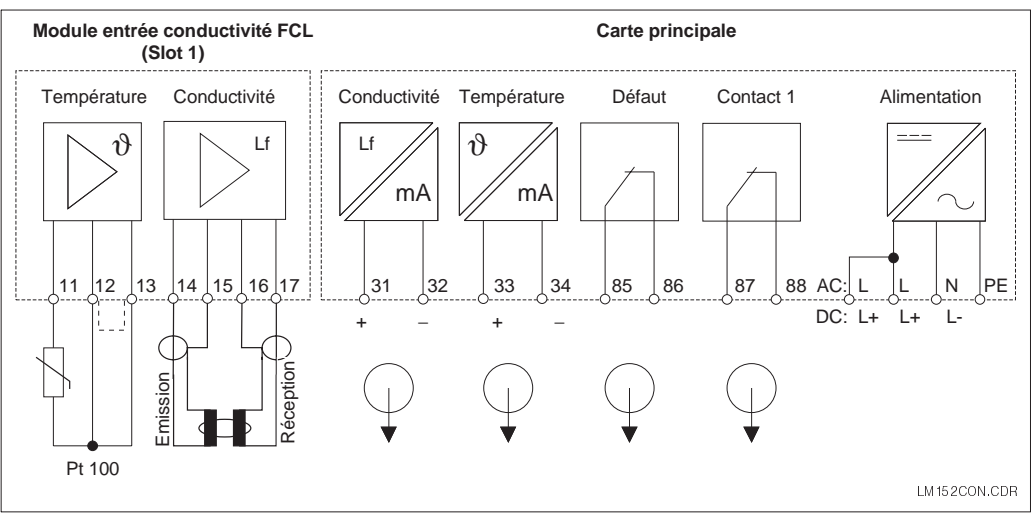

#### Schéma de raccordement Mycom CLM 152 (version Fig. 4.7 de base)

#### Module FCLI (slot 1, version de base)

- 11 Raccordement Pt 100, câble de sonde
- 12 Raccordement Pt 100, câble de sonde
- 13 Compensation de ligne Pt 100
- 14 Conducteur interne bobine émettrice
- 15 Blindage bobine émettrice
- 16 Blindage bobine réceptrice
- 17 Conducteur interne bobine réceptrice
- 85 Contact défaut 86 Contact défaut

Alimentation :

L

L

Ν

ΡE

31

32

33

34

- 87 Contact 1
- Contact 1
- 88

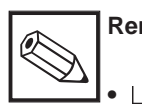

## **Remarque:**

L'état des contacts en cas de rupture d'alimentation ou de défaut sont configurables pour le "contact 1" et le contact "défaut" dans le menu "configuration système"

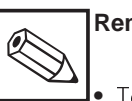

#### Remarque :

Borniers (version de base) :

Phase tension AC ou DC + Phase tension AC ou DC +

Neutre tension AC ou DC-

Sortie courant (signal conductivité) +

Sortie courant (signal conductivité) -

Sortie courant (signal temp.) +

Sortie courant (signal temp.) -

Terre - alimentation

Tous les contacts de seuil sont déparasités par des varistances. Le cas échéant, il faut également déparasiter les charges raccordées.

### Module complémentaire FCLI

Pour 2ème entrée de conductivité

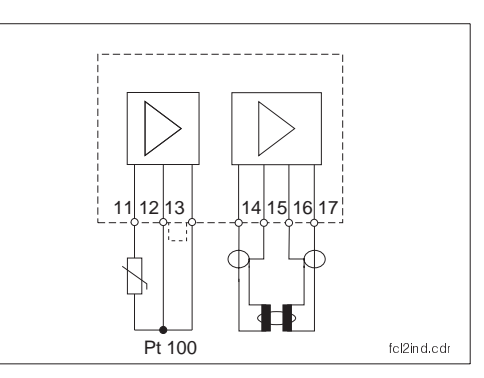

11 raccordement Pt 100, câble de sonde

- 12 raccordement pt 100, câble de sonde
- 13 raccordement câble de compensation
- 14 conducteur interne de la bobine émettrice
- 15 blindage bobine émettrice
- 16 blindage bobine réceptrice
- 17 conducteur interne de la bobine émettrice

Attribution des canaux de mesure :

Cond1 / température 1 slot 2 Cond2 / température 2 slot 1

Raccordement du module Fig. 4.8 FCLI

#### Module complémentaire FCYK

Avec 3 relais pour contacteurs de seuil / Chemoclean

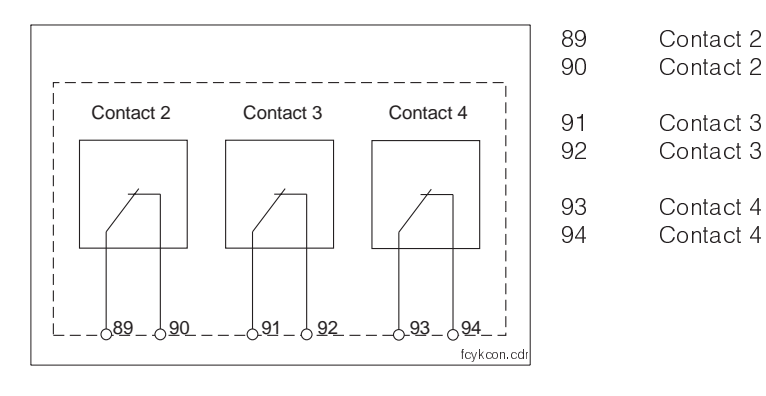

Raccordement de la carte embrochable FCYK Fig. 4.9 non Ex

#### Module complémentaire FCXI

Avec 2 entrées binaires pour HOLD et commutation à distance de la gamme de mesure et alimentation auxiliaire (fonctions voir section 7.1)

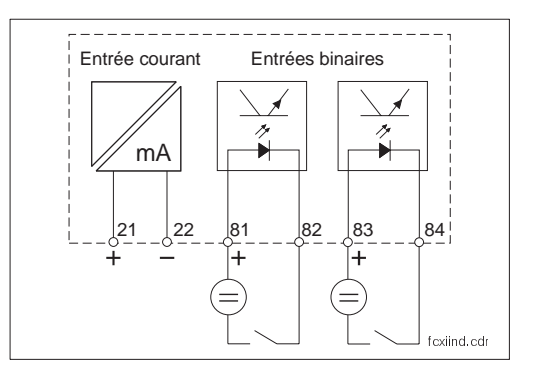

| 21 | Entrée courant (+) |
|----|--------------------|
| 22 | Entrée courant (-) |
| 81 | Entrée binaire 1   |
| 82 | Entrée binaire 1   |
| 83 | Entrée binaire 2   |

Entrée binaire 2

84

Raccordement du module Fig. 4.10 FCXI

### Utilisation de la tension interne

Avec le module FCXI, il est possible d'utiliser la tension interne pour l'alimentation (voir fig. 4.11).

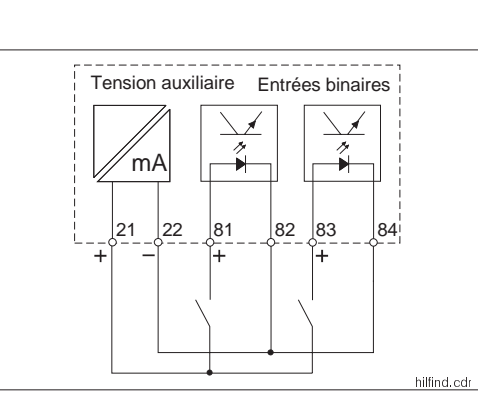

Raccordement du module FCXI avec la tension Fig. 4.11 interne

| Caractéristiques techniques       |  |
|-----------------------------------|--|
| Entrées contacts (bornes 81-84)   |  |
| Tension interne (bornes 21/22)    |  |
| Tension d'alimentation            |  |
| Utilisation de la tension externe |  |
| Tension aux bornes                |  |
| Consommation de courant           |  |
| Tension de rupture                |  |
|                                   |  |

#### Module complémentaire FCYP

Interface digitale Profibus pA :

98 PA – 99 PA +

Autres informations : chap. 10

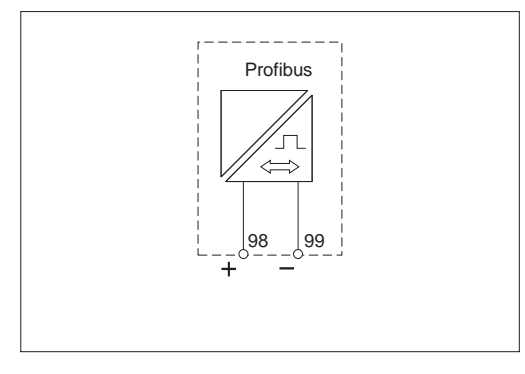

Raccordement du module Fig. 4.12 FCYP

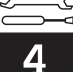

# 4.5 Raccordement des cellules de mesure de conductivité

Le raccordement des cellules de mesure de conductivité est réalisé avec un câble de mesure spécial à plusieurs fils (voir tableau). Pour prolonger le câble de mesure, il faut utiliser la boîte de jonction VS (voir accessoires de raccordement).

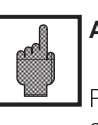

#### Attention :

Protégez impérativement les connecteurs et les bornes contre l'humidité, sinon des erreurs de mesure peuvent se produire.

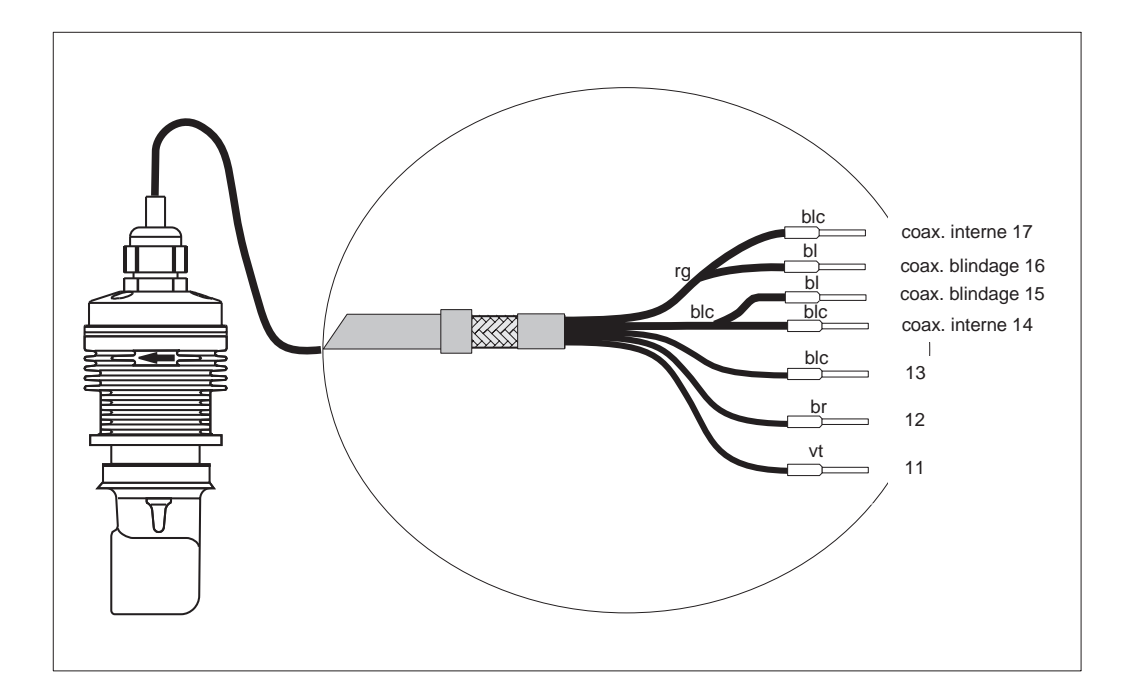

Cellule CLS 52 avec Fig. 4.13 câble de raccordement

#### Construction et confection du câble

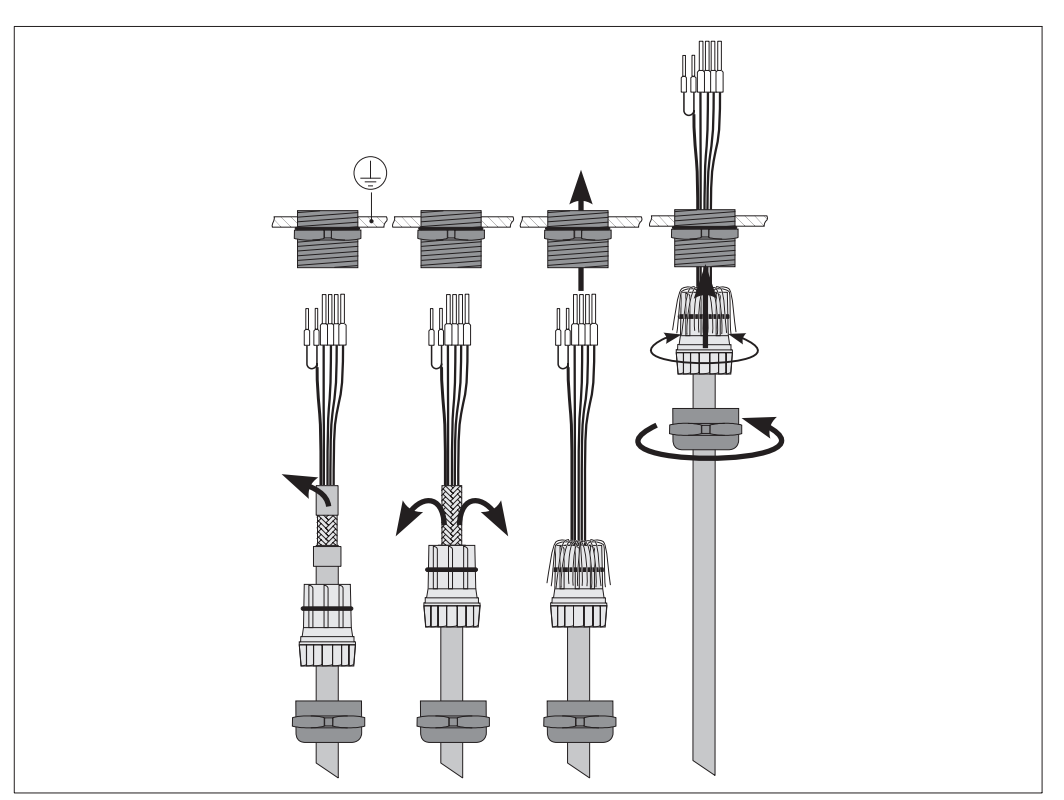

Fig. 4.14 Raccordement du câble

lm152d04.chp

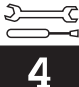

# 4.6 Démontage, emballage

## Emballage

Après démontage, mettez l'appareil dans un emballage qui le protège des chocs et de l'humidité, de préférence dans l'emballage d'origine qui offre une protection parfaite.

# 5 Première mise en service

## 5.1 Opérations préliminaires

Il est vivement recommandé de se familiariser avec l'utilisation de l'appareil avant la première mise en service (chapitre 6).

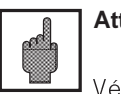

Attention :

Vérifiez tous les raccordements avant la mise sous tension.

Assurez-vous que la cellule de mesure se trouve dans le milieu à mesurer ou dans une solution étalon, sinon aucune valeur plausible n'est affichée.

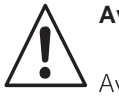

#### Avertissement :

Avant la mise sous tension, assurezvous qu'aucun danger ne menace l'installation à laquelle est intégrée le transmetteur, par ex. par des vannes, pompes ou similaires, surtout dans le cas d'une activation de ces derniers de manière incontrôlée.

# 5.2 Menu "mise en service"

La routine de configuration qui se déroule dans le menu paramétrage/mise en service interroge automatiquement toutes les données nécessaires au fonctionnement du transmetteur. Ainsi, vous êtes sûr que le transmetteur possède toutes les valeurs de service.

Le transmetteur vous demande tout d'abord de sélectionner la langue de travail, puis de confirmer avec la touche "E". L'affichage passe à la question suivante. Procédez de la même façon pour toutes les autres questions (voir chapitre 6, "exploitation").

- Il est possible d'appuyer sur les touches CAL, DIAG, MEAS et PARAM pour terminer la mise en service.
- La mise en service est reprise après chaque mise sous tension tant qu'elle n'a pas été effectuée complètement.
- La routine de mise en service est toujours accessible avec le code de sécurité réservé au "spécialiste".

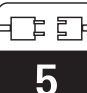

m152d05.chp

| Mise en service                                                                                                    |                 |                                                                                 |                                                  |              |  |
|----------------------------------------------------------------------------------------------------|-----------------|---------------------------------------------------------------------------------|--------------------------------------------------|--------------|--|
| Déroulement mise<br>en service                                                                                      | voir<br>section | Sélection                                                                       | Réglage par défaut                               | Vos réglages |  |
| Langue                                                                                                    | 7.1.5           | German,<br>English,<br>Français,<br>Italian                                     | English                                          |              |  |
| Contraste de<br>l'affichage LCD                                                                                     | 7.1.5           | Réglage selon les besoins                                                       | "moyen"                                          |              |  |
| Date                                                                                                    | 7.1.5           | Entrée de la date                                                               | date actuelle                                    |              |  |
| Heure                                                                                                    | 7.1.5           | Entrée de l'heure                                                               | heure d'Europe<br>centrale, pas<br>d'heure d'été |              |  |
| Unité SI                                                                                                    | 7.1.1           | Sélection des unités µS/cm, mS/cm ou<br>mS/cm, S/m                              | μS/cm, mS/cm                                     |              |  |
| Principe de mesure<br>(uniquement pour<br>mesure<br>difféfentielle)                                                 | 7.1.1           | Mesure différentielle (une voie ou<br>différentielle)                           | Mesure différentielle                            |              |  |
| Type de mesure                                                                                                    | 7.1.1           | Conductivité/ concentration                                                     | Conductivité                                     |              |  |
| Cellule de mesure                                                                                                   | 7.1.1           | CLS 52 ou CLS 50 (cette sélection définit<br>également la constante de cellule) | CLS 52                                           |              |  |
| Ajustement du zéro                                                                                                  | 11              | Exécuter / supprimer                                                            | Supprimer                                        |              |  |
| Unité température<br>de mesure                                                                                      | 7.1.5           | Celsius [°C],<br>Fahrenheit [°F],<br>Kelvin [K]                                 | Celsius [°C]                                     |              |  |
| Compensation en<br>température                                                                                      | 7.3             | ACT (compensation automatique)<br>MCT (compensation manuelle)                   | ATC                                              |              |  |
| Compensation en<br>température<br>(uniquement pour<br>MCT 1 ; MCT 2<br>uniquement pour<br>mesure<br>différentielle) | 7.3             | -35,0 250,0 °C                                                                  | 25 °C                                            |              |  |

5

| Mise en service<br>suite                            |                 |                                                                                                    |                              |              |  |
|-----------------------------------------------------|-----------------|----------------------------------------------------------------------------------------------------|------------------------------|--------------|--|
| Déroulement mise<br>en service                      | voir<br>section | Sélection                                                                                                    | Réglage par défaut           | Vos réglages |  |
| Contact d'entrée<br>(uniquement avec<br>carte FCXI) | 7.1.4           | 2xHold;<br>1xHold + 1x commutation à distance<br>2x commutation à distance                                                                               | 2xHold                       |              |  |
|                                                     |                 | maintenance, seuil (version de base)                                                                                                    | maintenance                  |              |  |
| Fonction des relais                                 | 7.1.4           | défaut 1) / seuil,<br>défaut 1) commutation<br>maintenance / seuil / commutation de la<br>gamme de mesure à distance de la gamme<br>de mesure à distance | contact normalement<br>fermé |              |  |
| Contact défaut <sup>1)</sup>                        | 7.1.4           | contact normalement ouvert<br>contact normalement fermé                                                                                                  | fermé                        |              |  |
| Relais défaut                                       | 7.1.4           | contact permanent, fugitif                                                                                                    | contact permanent            |              |  |
| Attribution contact<br>en cas de défaut             | 7.1.4           | contact maintenance,<br>pas d'attribution                                                                                                    | contact de<br>maintenance    |              |  |
| Fin mise en service                                 |                 | terminez<br>reprenez                                                                                                    | terminez                     |              |  |

<sup>1)</sup> selon recommandation NAMUR

[m152d06.chp

# 6 Utilisation

# 6.1 Eléments de commande

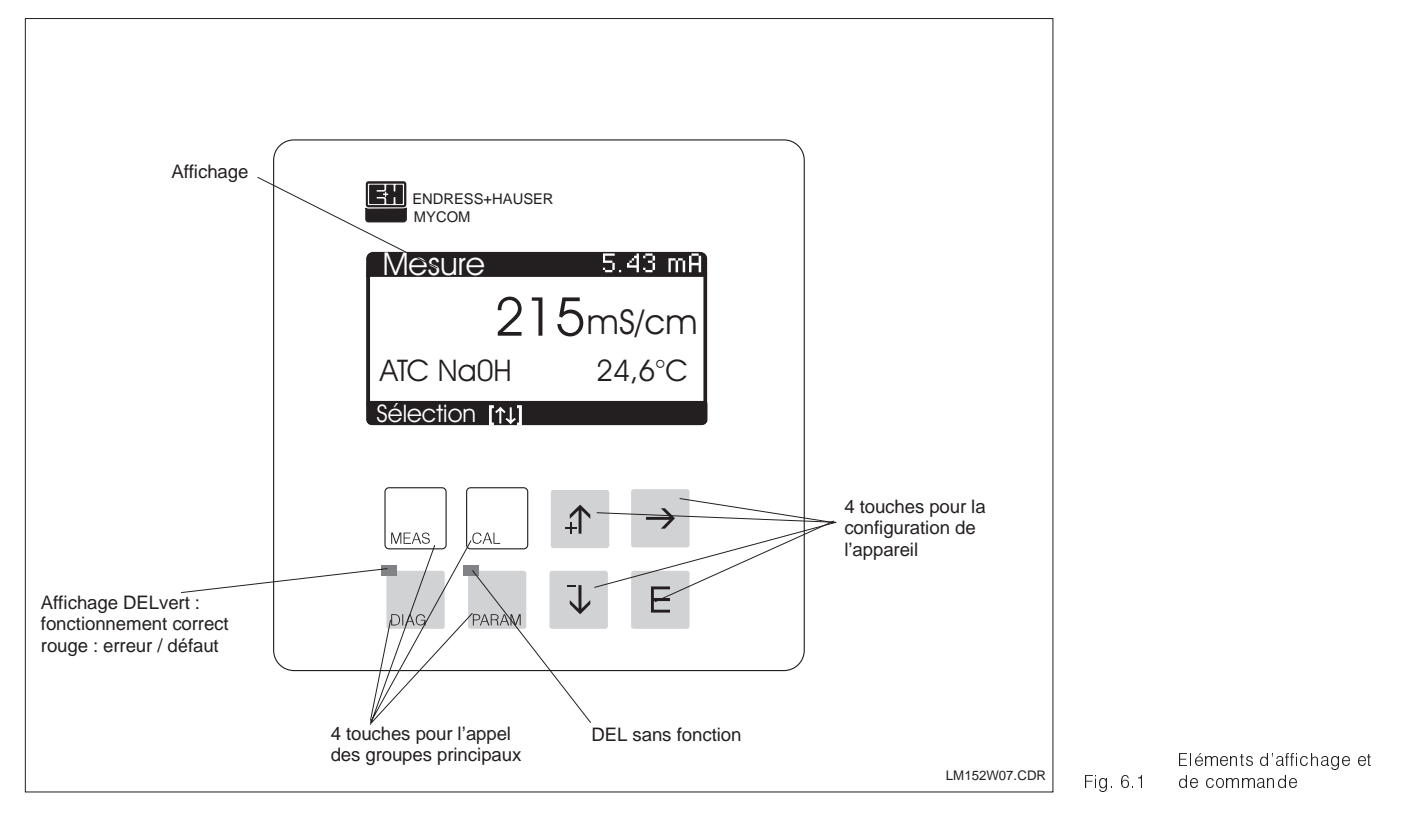

# 6.2 Affichage

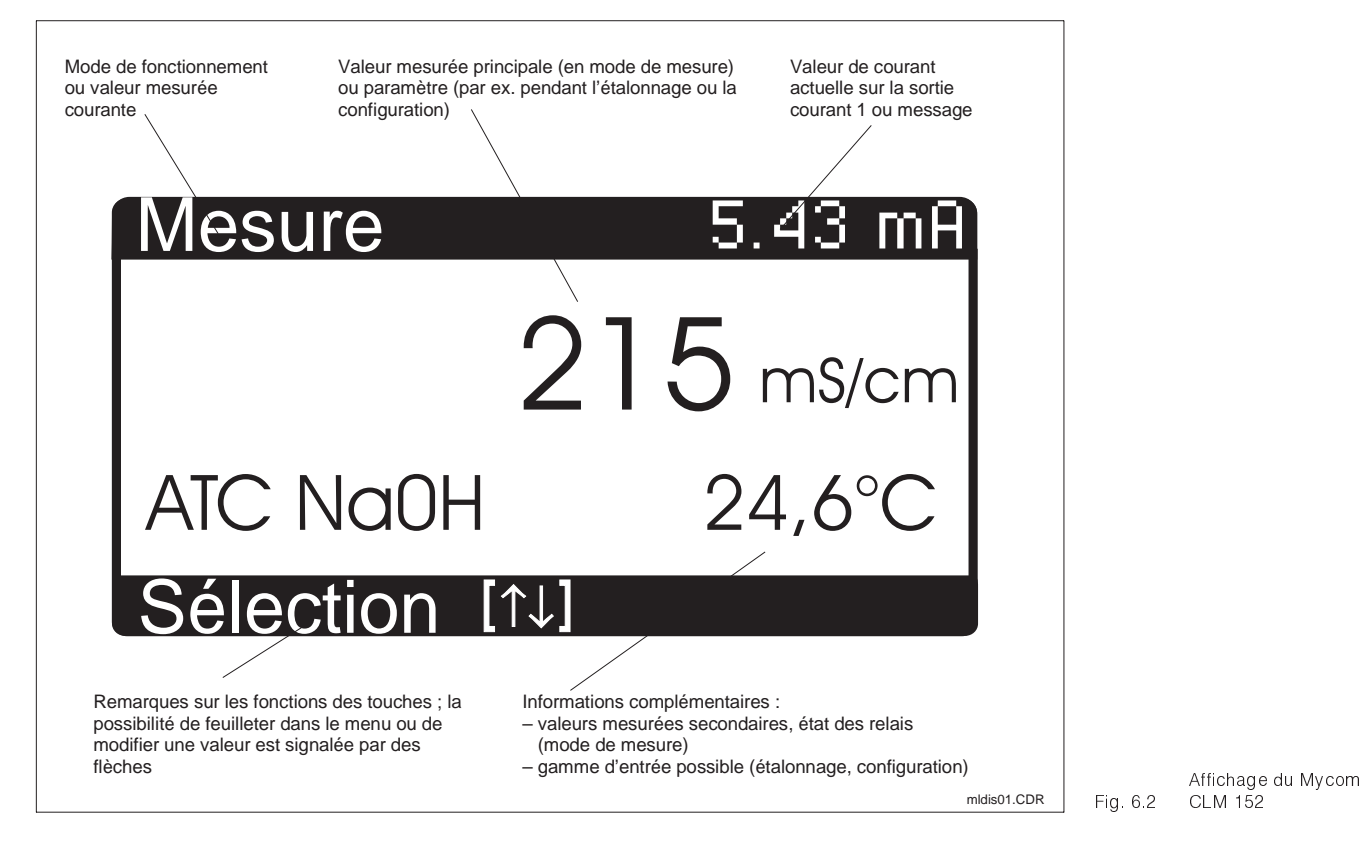

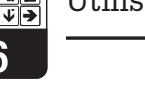

#### 6.3 Fonction des touches

# Mesure

MEAS

CAL

Affichage de l'écran Retour au mode de mesure depuis n'importe quelle position

### Etalonnage

Activation du mode d'étalonnage • Affichage du menu d'étalonnage

#### Diagnostic

- DIAG
  - Interrogation des messages de défaut et de maintenance
    - Interrogation des informations et statistiques
  - Activation de la routine de maintenance, avec simulation, données internes et contrôle d'appareil

#### Paramétrage

- Affichage du menu de configuration (régler l'appareil sur nouvelle fonction de mesure et de régulation)
- Retour au menu supérieur

#### 6.4 **Concept d'utilisation**

Les fonctions du transmetteur Mycom CLM 152 sont réparties dans 4 groupes principaux :

Mesure

PARAM

- Etalonnage
- Diagnostic
- Paramétrage •

A chaque groupe est attribuée une touche de commande. Chaque groupe principal contient un sous-groupe dans lequel figurent les fonctions. Les sous-groupes sont représentés par des menus qui sont sélectionnés avec les touches  $\uparrow$  et  $\downarrow$  (en inverse). Le menu peut contenir plus de rubriques que celles qui sont affichées à l'écran. Elles sont visibles lorsque le carré en inverse dans la réglette inférieure a été déplacé. Confirmez la sélection avec la touche E

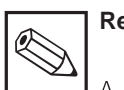

### **Remargue :**

A la fin du manuel figure un aperçu de toutes les fonctions du Mycom.

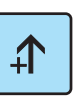

- Incrémentation de la valeur affichée en inverse
- Sélection de la ligne de menu par déplacement du carré affiché en inverse
- Retour à la mesure précédente
- Incrémentation de la valeur affichée en inverse
  - Sélection de la ligne de menu par déplacement du carré affiché en inverse
  - Passage à la mesure suivante
- Sélection de la position d'édition en cas de valeurs à plusieurs digits

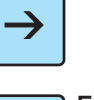

Ε

- Entrée
- Prise en compte d'une valeur ou d'un paramètre de configuration
- Sélection de ligne de menu affichée en inverse

Pour sélectionner une option ou régler des paramètres dans le sous-groupe, on entre une valeur numérique. Sélectionnez la position à éditer avec la touche  $\rightarrow$  et réglez la valeur souhaitée avec les touches  $\uparrow$  et  $\downarrow$ Répétez cette procédure pour toutes les autres positions et confirmez avec la touche E. Les valeurs limites sont indiquées dans l'avant-dernière ligne de l'affichage, un dépassement n'est pas autorisé. Après la confirmation apparaît le paramètre suivant. Lorsque tous les paramètres d'un sousgroupe ont été interrogés, l'appareil retourne au menu principal. La touche "Param" permet d'accéder au menu supérieur.

lm152d06.chp

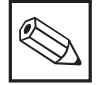

#### Remarque :

Il est possible de passer à un autre groupe principal depuis n'importe quelle position dans un sousgroupe. Un réglage qui n'a pas été confirmé avec la touche E n'est pas validé. Si aucune entrée n'est effectuée dans le sousgroupe pendant plus de 10 minutes, l'appareil retourne automatiquement au mode de mesure (sauf simulation et étalonnage).

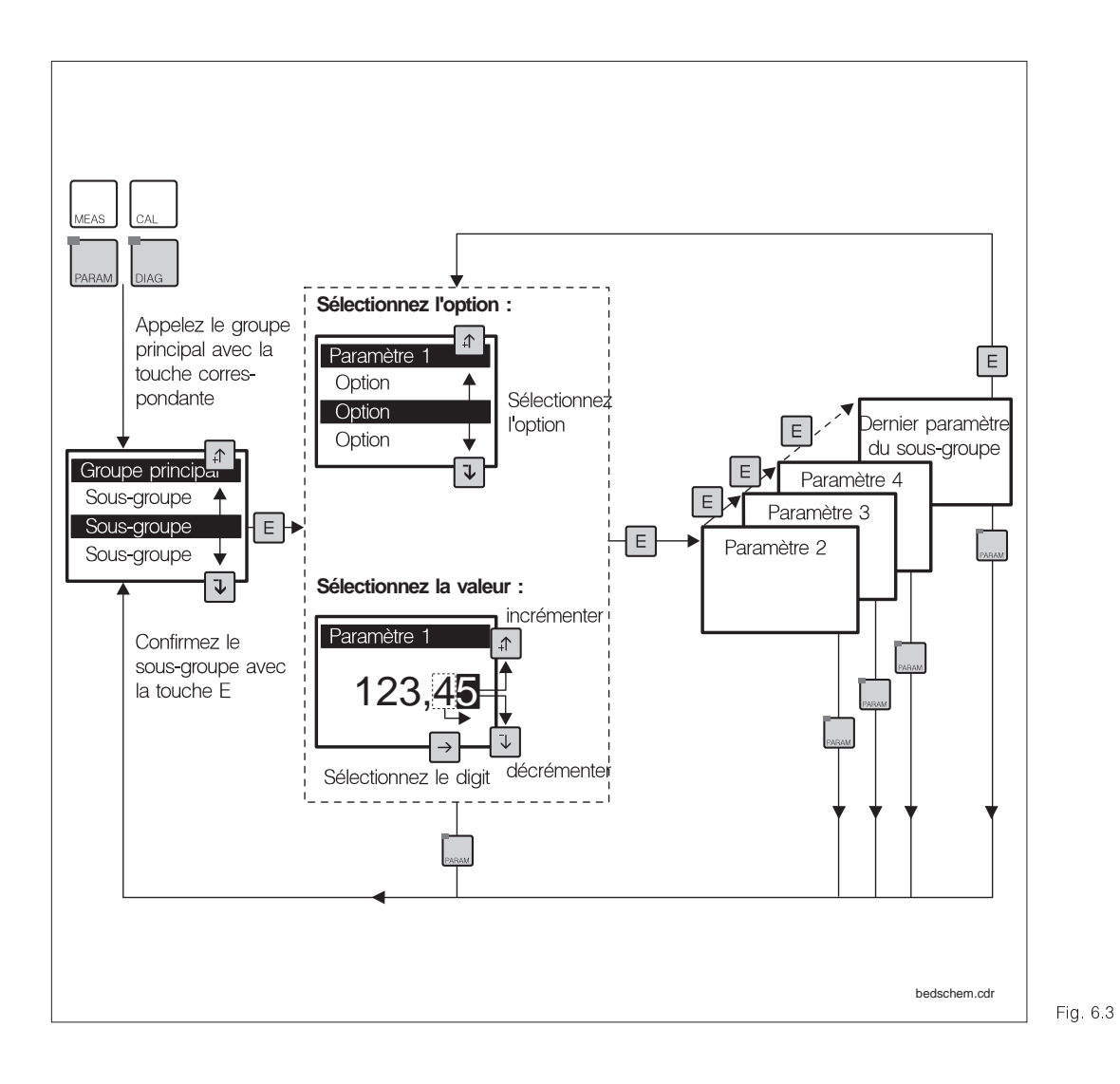

Schéma du concept 3 d'utilisation du Mycom

#### Fonction HOLD, "gel des sorties"

Afin d'empêcher tout déréglage intempestif des sorties courant ou des positions des contacts de régulation pendant la configuration ou l'étalonnage, l'état présent peut être "gelé" ou une valeur de sortie courant peut être spécifiée. Les relais de seuil sont commutés sur une position passive tandis que le "HOLD" est actif. Le "HOLD" apparaît sur la partie droite en haut de l'afficheur en remplacement de la valeur de la sortie courant, cette dernière étant affichée sur la partie gauche.

Voir :

- section 6.7, menu utilisation rapide
- section 7.2, menu sortie courant, type HOLD : valeur de courant fixe, dernière valeur mesurée
- section 7.4, menu préréglage étalonnage, HOLD pendant étalonnage : oui / non

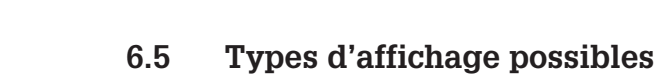

En fonction du type de mesure, le transmetteur Mycom CLM 152 propose jusqu'à six types d'affichage que l'on sélectionne avec les touches  $\uparrow$  et  $\downarrow$ . La valeur de conductivité est toujours indiquée dans l'en-tête en haut à droite.

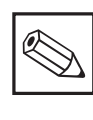

#### Remarque :

Les états des contacts sont uniquement affichés si un ou deux contacts sont configurés comme contacteurs de seuil.

| Mesure de conductivité  |                      |                                    |                                                                                                    |  |  |
|-------------------------|----------------------|------------------------------------|----------------------------------------------------------------------------------------------------|--|--|
| Mesure<br>à une<br>voie | Premier<br>écran     | Aff. prinipal :<br>Info complé.:   | mesure de conductivité en mS/cm ou μS/cm<br>(grands caractères permettant une lecture depuis un<br>point éloigné)<br>gamme de mesure (uniquement pour commutation à<br>distance de la gamme de mesure)                                                                  |  |  |
|                         | Deuxième<br>écran    | Aff. principal :<br>Info complé.:  | valeur de conductivité en mS/cm ou μS/cm<br>gamme de mesure (uniquement pour commutation<br>à distance, type de compensation en température),<br>milieu mesuré compensation en température                                                                              |  |  |
|                         | Troisième<br>écran   | Aff. principal :<br>Info complé.:  | valeur de conductivité en mS/cm ou μS/cm<br>comme 2ème écran, avec état des contacts en plus<br>(uniquement pour détection de seuil)                                                                                                    |  |  |
|                         | Premier<br>écran     | Aff. principal :<br>Info complé.:  | valeur mesurée de différence de conductivité<br>( $\Delta$ conductivité) en mS/cm ou $\mu$ S/cm (grand caractères)<br>gamme de mesure (uniquement pour commutation à<br>distance de la gamme de mesure)                                                                 |  |  |
| Mesure<br>différen-     | Deuxième<br>écran    | Aff. principal :<br>Info complé.:  | valeur mesurée de différence de conductivité<br>( $\Delta$ conductivité) en mS/cm ou $\mu$ S/cm<br>gamme de mesure (uniquement pour commutation à<br>distance de la gamme de mesure), type de<br>compensation en température compensation en<br>température instantanée |  |  |
| tielle                  | Troisième<br>écran   | Aff. principal :<br>Info complé.:  | valeur mesurée de différence de conductivité<br>(Δ conductivité) en mS/cm ou μS/cm<br>comme 2ème écran, avec état des contacts en plus<br>(uniquement pour détection de seuil)                                                                                          |  |  |
|                         | Quatrième<br>écran   | Aff. principal :<br>Info complé. : | valeur mesurée de différence de conductivité<br>(Δ conductivité) en mS/cm ou µS/cm (grands caractères)<br>comme 3ème écran                                                                                                    |  |  |
|                         | Cinquiè-<br>me écran | Aff. principal :<br>Info complé. : | valeur de conductivité à la voie 2 en mS/cm ou $\mu S/cm$ comme 3ème écran                                                                                                    |  |  |
| Mesure de               | concentrat           | ion                                |                                                                                                    |  |  |
|                         | Premier<br>écran     | Aff. principal :<br>Info complé.:  | valeur de concentration en % (grands caractères)<br>gamme de mesure (uniquement pour commutation à<br>distance) nom du produit mesuré                                                                                                    |  |  |
| M                       | Deuxième<br>écran    | Aff. principal :<br>Info complé.:  | valeur de concentration en %<br>comme 1er écran, avec en plus type de compensation<br>en température, température de compensation actuelle                                                                                                    |  |  |
| à une<br>voie           | Troisième<br>écran   | Aff. principal :<br>Info complé.:  | valeur de concentration en %<br>comme 2ème écran, avec en plus état des contacts<br>(uniquement pour contacteurs de série)                                                                                                    |  |  |
|                         | Quatrième<br>écran   | Aff. principal :<br>Info complé.:  | valeur de concentration en %<br>comme 1er écran, avec valeur de conductivité en plus                                                                                                    |  |  |
|                         | Cinquiè-<br>me écran | Aff. principal :<br>Info complé.:  | valeur de concentration en %<br>comme 3ème écran, avec valeur de conductivité<br>en plus                                                                                                    |  |  |

Endress+Hauser

#### Codes d'accès 6.6

Les fonctions peuvent être protégées contre toute modification intempestive de la configuration et des données d'étalonnage par un code d'accès à 4 digits.

- Maintenance
- Spécialiste

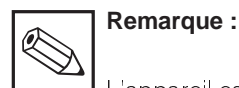

L'appareil est livré sans code de verrouillage

Les fonctions sont déverrouillées selon le niveau de programmation, à savoir le niveau opérateur ou le niveau spécialiste. Les menus verrouillés ne sont pas affichés. Seule la touche MEAS permet de quitter le

#### Code d'accès inutile :

- valeurs mesurées
- liste des erreurs
- liste d'infos
- journal
- historique des données d'étalonnage
- ajustement du zéro

#### Accessible par l'opérateur :

- · commande manuelle des contacts
- sélection du type d'étalonnage
- réglage de la compensation en température
- données internes (n° appareil, version de sorft, info module...)
- · langage, date, n° repère, contraste, code opérateur

#### Accessible par le spécialiste :

l'ensemble des menus et des fonctions

menu code s'il n'y a pas de donnée ou si elle est erronée.

Le code d'accès est réglé dans le menu de configuration (voir section 7.1).

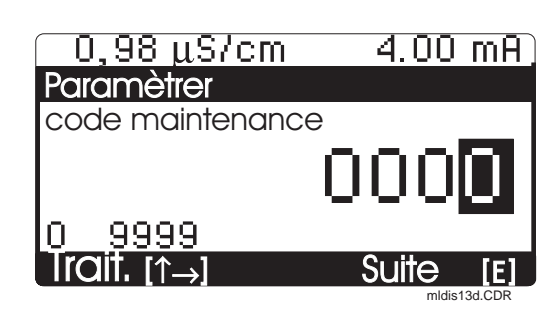

Fig. 6.4 Interrogation du code

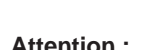

#### Attention :

En cas de perte des codes, on utilise le code par défaut "7156" et on programme un nouveau code dans le menu configuration.

Toutes les fonctions d'étalonnage sont accessibles aux niveaux opérateur et spécialiste.

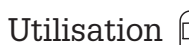

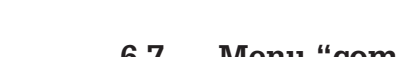

# 6.7 Menu "commande des relais"

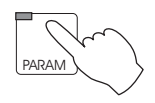

#### $\rightarrow$ Commande des relais

Cette fonction permet d'accéder directement à la commande des relais sans devoir parcourir tout le menu de paramétrage. Il s'agit des fonctions suivantes :

- HOLD ON/OFF
- Mode manuel du régulateur
- Réglage des contacts de seuil
- Réglage des valeurs de consigne

| Menu utilisation rapide                         |                                                                                                    |                                    |  |  |  |
|-------------------------------------------------|----------------------------------------------------------------------------------------------------|------------------------------------|--|--|--|
| Fonction                                        | Sélection                                                                                                    | Réglage usine                      |  |  |  |
| Hold                                            | ON/OFF                                                                                                    | OFF                                |  |  |  |
| Contacteur de seuil / mode de<br>fonctionnement | Mode automatique / manuel                                                                                       | Mode maunel                        |  |  |  |
|                                                 | Pour mode manuel :<br>Contact 1 ouvert / fermé<br>Contact 2 ouvert / fermé <sup>1)</sup><br>Affichage de l'état | Contact 1 fermé<br>Contact 2 fermé |  |  |  |
| Valeurs de seuil                                | Seuil 1<br>Seuil 2 <sup>1)</sup>                                                                                | 50.00 mS / cm<br>950 mS / cm       |  |  |  |

<sup>1)</sup> Si le 2ème contact a été configuré comme contact de seuil.

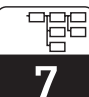

lm152d07.chp

# 7 Configuration de l'appareil

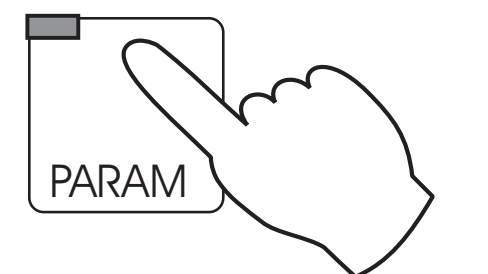

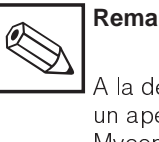

## Remarque :

A la dernière page du manuel figure un aperçu de toutes les fonctions du Mycom.

| ightarrow Configuration brève     | • Défilement des principales fonctions                                                                                                    | ☞ chapitre 5.2 |
|-----------------------------------|----------------------------------------------------------------------------------------------------|----------------|
| $\rightarrow$ Commande des relais | • HOLD ON / OFF<br>• Relais en mode manuel<br>• Valeurs de consigne                                                                                            | ☞ chapitre 6.7 |
| ightarrow Configuration           |                                                                                                    |                |
| → Configuration du<br>système     | <ul> <li>Mode de fonctionnement, type de cellule,</li> <li>2ème sortie courant</li> <li>Code d'accès</li> <li>Relais de sortie</li> <li>Généralités</li> </ul> | ☞ chapitre 7.1 |
| $\rightarrow$ Sorties courant     | <ul><li>Paramètres des sorties courant</li><li>HOLD avec dernière valeur / valeur fixe</li></ul>                                                               | ☞ chapitre 7.2 |
| → Compensation en<br>température  | <ul> <li>Compensation en température automatique /<br/>manuelle</li> <li>Mesure de température</li> </ul>                                                      | ☞ chapitre 7.3 |
| ightarrowEtalonnage               | • Etalonnage paramètre                                                                                                    | ☞ chapitre 7.4 |
| → Régulateur                      | • L'ensemble des sous-groupes pour la<br>configuration du régulateur                                                                                           | ☞ chapitre 8   |

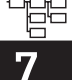

# 7.1 Configuration du système

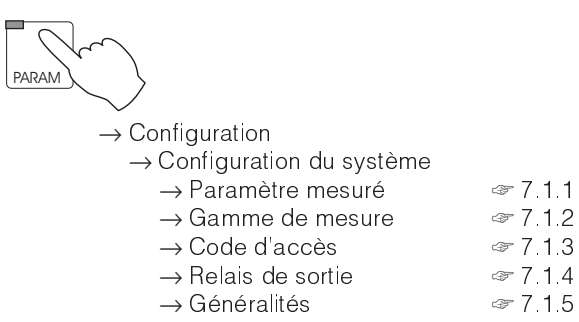

#### 7.1.1 Paramètre mesuré

| Fonction                                                                                                    | Choix                                                                                         | Réglage par<br>défaut    |
|----------------------------------------------------------------------------------------------------|-----------------------------------------------------------------------------------------------|--------------------------|
| Sélection de l'unité                                                                                                    | (µS / cm), (mS / cm);<br>(mS /m), (S / m)                                                     | (µS / cm),<br>(mS / cm)  |
| Mesure à une ou deux voies<br>(uniquement si la version le permet)                                                                                       | Mesure différentielle<br>Mesure à une voie                                                    | Mesure<br>différentielle |
| Mesure différentielle( ur                                                                                                    | iquement avec transmetteur à deux voi                                                         | es)                      |
| Type de mesure                                                                                                    | Conductivité, concentration                                                                   | Conductivité             |
| Réglage en fonction de la cellule<br>de mesure                                                                                                    | CLS 50<br>CLS 52<br>la constante de cellule est définie<br>en fonction du choix de la cellule | CLS 52                   |
| Configuration des contacts d'entrée<br>(uniquement avec module<br>d'extension FCXI, commutation à<br>distance de la gamme de mesure,<br>voir ci-dessous) | 2 x Hold,<br>1 x Hold/1 xcommutation à distance<br>2 x commutation à distance                 | 2 x Hold                 |
| Définition de la grandeur de<br>mesure pour la 2ème sortie courant                                                                                       | Cond1, Cond2, Température 1,<br>Température 2                                                 | Température 1            |
|                                                                                                    | Mesure à une voie                                                                             |                          |
| Type de mesure                                                                                                    | Conductivité, concentration                                                                   | Conductivité             |
| Réglage en fonction de la cellule                                                                                                    | CLS 50 ou CLS 52<br>la constante de cellule est définie<br>en fonction de la cellule choisie  | CLS 52                   |
| Configuration des contacts d'entrée<br>(uniquement avec module<br>d'extension FCXI, commutation à<br>distance de la gamme de mesure,<br>voir ci-dessous) | 2 x Hold,<br>1 x Hold/1 xcommutation à distance<br>2 x commutation à distance                 | 2 x Hold                 |

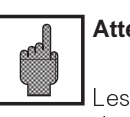

## Attention :

Les données réglées par défaut sont de nouveau activées lors d'un changement de mode de mesure.

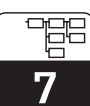

lm152d07.chp

Remarque :

Les appareils à deux voies sont configurés comme transmetteurs de mesure différentielle. La sortie courant 1 est toujours attribuée à la valeur différentielle. En ce qui concerne la sortie courant 2 et les réglages spécifiques à la voie, l'attribution est la suivante : Cond 1 / température 1 slot 2 Cond 2 / température 2 slot 1

#### 7.1.2 Commutation à distance de la gamme de mesure

Le transmetteur Mycom CLM 152 inductif offre deux possibilités de commutation de gamme de mesure : commutation externe ou commutation automatique interne La commutation détermine :

- sortie courant
- contact seuil
- type de compensation en température
- sélection de produit (pour mesure de concentration)

#### Commutation de la gamme de mesure

La commutation de la gamme de mesure est effectuée avec des contacts externes, par ex. un automate. Il faut impérativement installer le module d'extension FCXI. Jusqu'à 4 gammes de mesure peuvent être sélectionnées.

| Gamme de mesure                           |         | GM 1   | GM 2   | GM 3   | GM 4  |
|-------------------------------------------|---------|--------|--------|--------|-------|
| Etat contact (1 x commutation à distance) | 83 / 84 | ouvert | fermé  | -      | —     |
| Etat contact (2 x commutation à distance) | 81/82   | ouvert | fermé  | ouvert | fermé |
|                                           | 83/84   | ouvert | ouvert | fermé  | fermé |

#### Commutation à distance de la gamme de mesure

(uniquement possible avec le module d'extension FCXI, pour le raccordement électrique, voir section 4.4.1).

#### Commutation automatique de la gamme de mesure

Le transmetteur Mycom commute également sur la gamme de mesure la plus proche. La gamme active est signalée aux unités branchées en aval par l'intermédiaire des contacts 3 et 4. La fonction est automatiquement activée comme "commutation des gammes de mesures" (voir section 7.1.4). Dans ce menu, il est également possible de définir des points de commutation avec hystérésis individuelle (valeur LOW et HIGH).

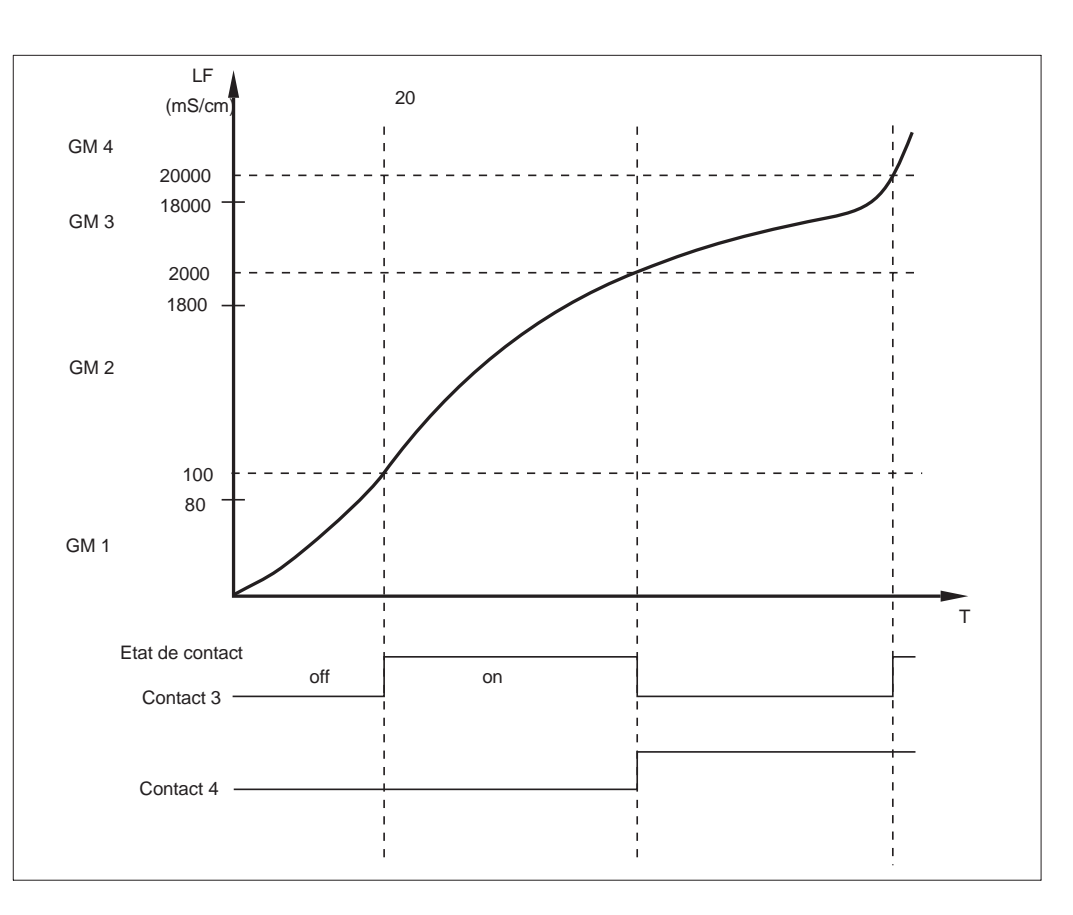

**Exemple** d'une commutation automatique avec 4 gammes de mesure :

Exemple d'une commutation de gamme Fig. 7.1 de mesure

Valeurs de réglage pour l'exemple ci-dessus :

|            | Seuil 1   | Seuil 2    | Seuil 3    | Seuil 4  |
|------------|-----------|------------|------------|----------|
| Valeur LOW |           | 80 µS/cm   | 1800 μS/cm | 18 μS/cm |
| ValeurHIGH | 100 μS/cm | 2000 μS/cm | 20 µS/cm   | _        |

Voir également p. 29

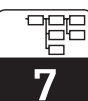

lm152d07.chp

#### 7.1.3 Code

| Fonction                                           | Choix     | Réglage par défaut |
|----------------------------------------------------|-----------|--------------------|
| Code opérateur (si 0000, pas de<br>verrouillage)   | 0000 9999 | 0000               |
| Code spécialiste (si 0000, pas de<br>verrouillage) | 0000 9999 | 0000               |

#### Relais de sortie 7.1.4

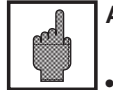

#### Attention :

Avant la mise en service, assurezvous que le raccordement aux bornes est correct.

• Les contacts de la version non Ex se comportent différemment en cas de coupure de courant (voir tableau attribution des contacts à la page suivante).

| Fonction                                                                                  | Sélection                                                                                    | Réglage par défaut             |  |
|-------------------------------------------------------------------------------------------|----------------------------------------------------------------------------------------------|--------------------------------|--|
| Pour la ver                                                                               | sion de base (2 contacts de sortie)                                                          |                                |  |
| Fonction pour contact 1 <sup>1)</sup>                                                     | Maintenance<br>Seuil                                                                         | Maintenance                    |  |
| Pour version avec module FCYK (5 contacts de sortie)                                      |                                                                                              |                                |  |
| Fonction pour contacts 1 4 <sup>1)</sup>                                                  | Défaut /seuil<br>Défaut2) / commutation gamme,<br>Maintenance / seuil / commutation<br>gamme | Défaut / seuil                 |  |
| Type de contact défaut <sup>2)</sup>                                                      | Contact normalement ouvert, contact normalement fermé                                        | Contact normale-<br>ment fermé |  |
| Type de contact de défaut                                                                 | Contact fugitif<br>Contact permanent                                                         | Contact<br>permanent           |  |
| Attribution des défauts<br>(E055-E078), si "maintenance"<br>ou "défaut" a été sélectionné | Contact de maintenance                                                                       | Contact de<br>maintenance      |  |

Voir tableau attribution des contacts
 Selon les recommandations Namur

| Attribution des contacts sur la version de base |                           |                      |  |
|-------------------------------------------------|---------------------------|----------------------|--|
|                                                 | Sélection "maintenance"   | Sélection "seuil"    |  |
| Contact de<br>défaut 85/86                      | Défaut <sup>1)</sup>      | Défaut <sup>1)</sup> |  |
| Contact de<br>défaut 87/88                      | Maintenance <sup>2)</sup> | Seuil <sup>2)</sup>  |  |

Contact de relais de la version Non Ex en cas de défaut

<sup>1)</sup> actif (contact NF fermé, contact NO ouvert)

<sup>2)</sup> passif (contact NF ouvert, contact NO fermé)

| Attribution des relais pour la version avec module d'extension FCYK |                               |                                 |                                         |  |
|---------------------------------------------------------------------|-------------------------------|---------------------------------|-----------------------------------------|--|
| Sélection                                                           | Défaut, seuil                 | "Défaut" / commutation<br>gamme | Maintenance/Seuil/<br>commutation gamme |  |
| Contact de<br>défaut borne<br>85/86                                 | Défaut <sup>1)</sup>          | Défaut                          | Défaut                                  |  |
| Contact 1<br>87/88                                                  | Maintenance <sup>2)</sup>     | Maintenance                     | Maintenance                             |  |
| Contact 2<br>89/90                                                  | Contrôle d'état <sup>2)</sup> | Contrôle d'état                 | Contact seuil 1                         |  |
| Contact 3<br>91/92                                                  | Contact seuil 1 <sup>2)</sup> | Commutation gamme 1             | Commutation gamme 1                     |  |
| Contact 4<br>93/94                                                  | Contact seuil 2 <sup>2)</sup> | Commutation gamme 2             | Commutation gamme 2                     |  |

Voir également p. 28

Contact de relais de la version non Ex en cas de coupure de courant ;

<sup>1)</sup> actif (contact NF fermé, contact NO ouvert)

<sup>2)</sup> passif (contact NF ouvert, contact NO fermé)

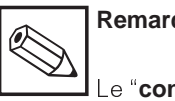

#### **Remarque :**

Le "contact de défaut" est "actif" lorsqu'un défaut de système est détecté (codes erreur 1...23)

Les sorties courant 1 et 2 se bloquent à la valeur réglée (voir section 7.2.1).

Le contact de défaut est fixe pour tous les réglages.

Si l'appareil a été configuré avec un "contact de maintenance", celui-ci signale les défauts dans l'appareil ou dans le process qui n'entravent pas le fonctionnement de l'appareil mais nécessitent un contrôle. En fonction de la configuration ci-dessus, le besoin de maintenance est signalé avec les codes 30...52 ou 30...78

Le contact "contrôle d'état" est actif lorsque des réglages sont effectués sur l'appareil (par ex. pendant un étalonnage).

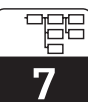

lm152d07.chp

### 7.1.5 Généralités

| Fonction                                                                                                    | Sélection                                           | Réglage par<br>défaut |
|----------------------------------------------------------------------------------------------------|-----------------------------------------------------|-----------------------|
| Langue                                                                                                    | Deutsch, English, Français, Italiano                | Anglais               |
| Amortissement à l'entrée <sup>1)</sup><br>dimension de la fenêtre de temps<br>pour le moyennage de la mesure | Longueur de filtre 0 (= off) 30 s                   | 0                     |
| Unité de température                                                                                         | Celsius [°C]<br>Degré Fahrenheit [°F]<br>Kelvin [K] | Celsius [°C]          |
| Date                                                                                                    | Jour de la semaine, jour, mois,<br>année            |                       |
| Heure                                                                                                    | Heure, minute                                       |                       |
| N° repère (attribution point de<br>mesure)                                                                   | 0 9; A Z                                            |                       |
| Contraste de l'affichage                                                                                     | Réglage selon les besoins                           |                       |

<sup>1)</sup> Amortissement à l'entrée

Pour augmenter la stabilité de la mesure contre les interférences, il est possible d'activer un amortissement sous forme de filtre (moyennage). La longueur du filtre doit être adaptée au process de telle manière qu'il supprime les brèves impulsions parasites tout en prenant en compte les variations de mesures effectives.

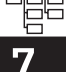

#### 7.2 Sorties courant, entrée courant

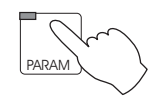

### $\rightarrow$ Configuration

→ Sorties courant

 $\rightarrow$  Sortie courant 1/2 *∞* 7.2.1  $\rightarrow$  Pendant le Hold *∞* 7.2.2

#### 7.2.1 Sortie courant 1/2

#### Signal sortie courant : caractéristique et attribution

| -<br>Fonction                                                                                                    | Choix                                                                                     | Réglage par |
|----------------------------------------------------------------------------------------------------|-------------------------------------------------------------------------------------------|-------------|
| Surveillance de la boucle<br>(Une rupture de câble active le<br>contact de défaut, message de<br>défaut 15/16)                            | inactif<br>actif                                                                          | inactif     |
| Erreur courant<br>(signalée à la sortie 1 et 2 en cas<br>de "défaut"                                                                      | OFF (pas d'erreur de courant)<br>Courant min. <sup>1)</sup><br>Courant max. <sup>2)</sup> | OFF         |
|                                                                                                    | Sortie courant 1                                                                          |             |
| Gamme de courant                                                                                                    | 0 20 mA ou 4 20 mA                                                                        | 0 20 mA     |
| Amortissement                                                                                                    | 1,0 20,0 mA/s                                                                             | 20,0 mA/s   |
| Sélection de la courbe<br>caractéristique pour le signal de<br>sortie                                                                     | linéaire, bilinéaire                                                                      | linéaire    |
| Entrée des limites de gamme en<br>fonction de la courbe<br>caractéristique sélectionnée                                                   | possibilités de réglage et réglages par défaut, voir A)<br>et B)                          |             |
| Sélection de la commutation à dis-<br>tance de la gamme de mesure<br>(uniquement si la fonction est<br>active, voir menu grandeur mesure) | Gamme 1 gamme 4                                                                           | Gamme 1     |
|                                                                                                    | Sortie courant 2                                                                          |             |
| Gamme de mesure                                                                                                    | 0 20 mA ou 4 20 mA                                                                        | 0 20 mA     |
| Amortissement                                                                                                    | 1,0 20,0 mA/s                                                                             | 20,0 mA/s   |
| Gamme de réglage de la tempéra-<br>ture pour la valeur 0 / 4 mA <sup>3)</sup>                                                             | Température : -35,0 +250,0 °C <sup>4)</sup>                                               | 0,0 °C      |
| Gamme de réglage de la<br>température pour la valeur 20 mA <sup>3)</sup>                                                                  | Température : -35,0 +250,0 °C <sup>4)</sup>                                               | 200,0 °C    |

<sup>1)</sup> 0,00 mA pour gamme de mesure 0 ... 20 mA

2,40 mA pour gamme de mesure 4 ... 20 mA <sup>2)</sup> 22,00 mA

<sup>3)</sup> Uniquement pour mesure à 1 voie ou attribution de la température à la 2ème sortie courant. Les possibilités de réglage de la conductivité (mesure à 2 voies) sont les mêmes que pour la sortie courant 1. <sup>4)</sup> Ecart minimal entre début et fin d'échelle température :  $\Delta$  28,5 °C

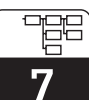

lm152d07.chp

La courbe caractéristique du signal de la sortie courant peut être adaptée individuellement aux besoins des appareils branchés en aval. L'attribution de la valeur de mesure au signal courant dépend des gammes de mesure internes de l'appareil et du choix de la courbe.

Voici les courbes disponibles :

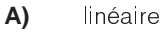

B) bilinéaire

Pour la mesure de la concentration, uniquement courbe bilinéaire

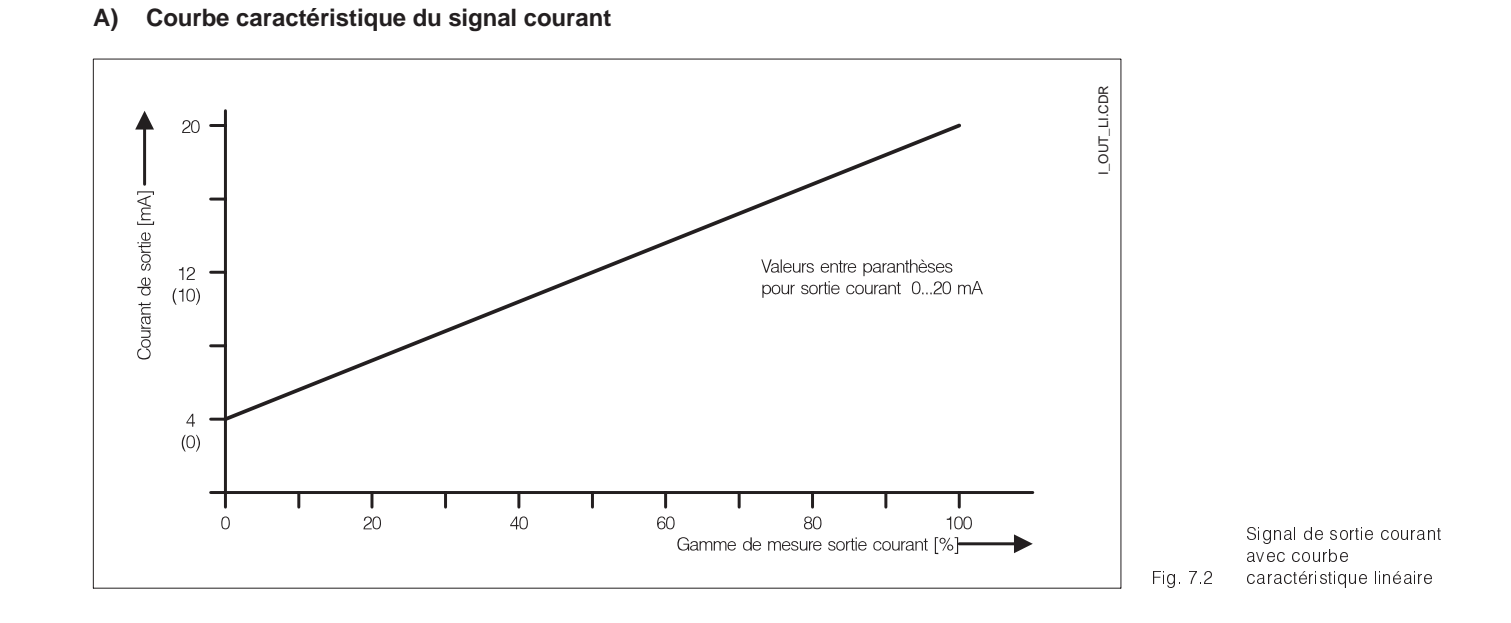

|                       | Etage de<br>commutation<br>1 <sup>1)</sup> | Etage de<br>commutation<br>2 <sup>1)</sup> | Etage de commutation 3 <sup>1)</sup> | Etage de<br>commutation<br>4 <sup>1)</sup> | Etage de<br>commutation<br>5 <sup>1)</sup> |
|-----------------------|--------------------------------------------|--------------------------------------------|--------------------------------------|--------------------------------------------|--------------------------------------------|
| Standard              | 0,000 200,0<br>μS/cm                       | 200,0 2000<br>μS/cm                        | 2,000 20,00<br>mS/cm                 | 20,00 200,0<br>mS/cm                       | 200,01000<br>mS/cm                         |
| max. TD <sup>2)</sup> | 20 µS/cm                                   | 200 µS/cm                                  | 2,0 µS/cm                            | 20 mS/cm                                   | 100 mS/cm                                  |

 L'ajustement de la gamme de mesure est automatique pour un maximum de précision et de résolution.

<sup>2)</sup> La rangeabilité est définie par le seuil 20 mA pour la courbe ascendante et par le seuil 0/4 mA pour la courbe descendante.

# Exemple : attribution de la gamme de mesure d'une cellule de mesure CLS 52, courbe ascendante

- L'étendue de mesure dépend des valeurs de conductivité définies pour 0 ou 4 et 20 mA.
- La différence entre la valeur de 20 mA et 0/4 mA doit être supérieure à la rangeabilité de la gamme de mesure dans laquelle se situe la valeur 20 mA.
- Si l'on a défini pour la sortie 20 mA une valeur de 300 µS/cm, il faut que la sortie 0/4 mA soit inférieure au moins de 200 µS/cm (rangeabilité pour gamme 2)
  Possibilité :
  - 100 μS/cm
     300 μS/cm

     ou
     0,0 μS/cm
     300 μS/cm

     mais pas
     150 μS/cm
     300 μS/cm

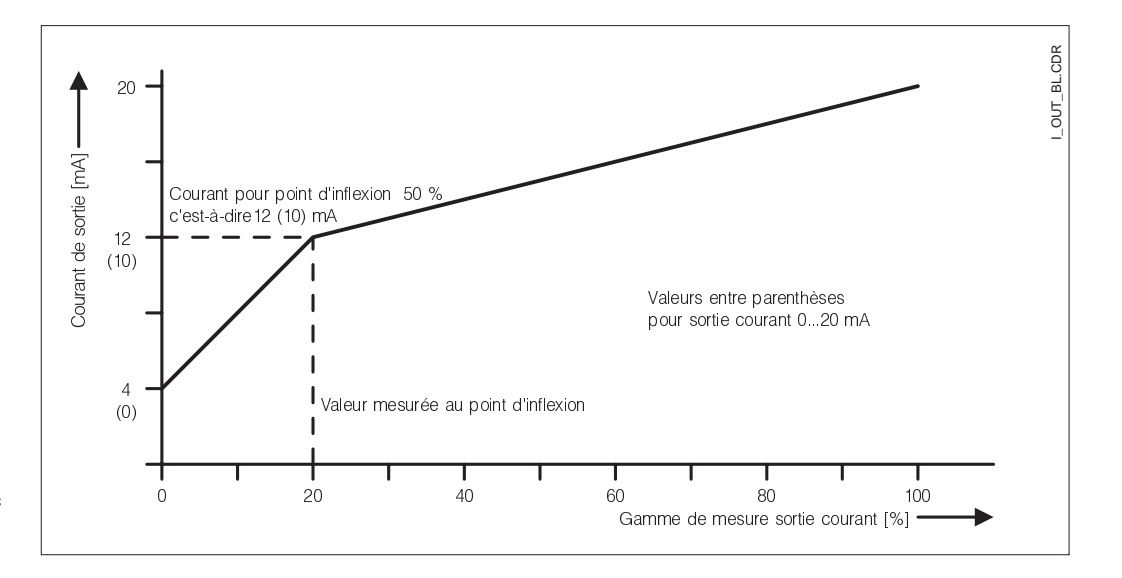

#### B) Courbe caractéristique bilinéaire

Signal sortie courant avec courbe caractéristique linéaire

Fig. 7.3

| Gamme de valeur pour 20 mA             | 200,0 $\mu\text{S}$ / cm 1000 mS / cm |
|----------------------------------------|---------------------------------------|
| Gamme de valeur pour point d'inflexion | 20,0 μS / cm 100 mS / cm              |

La rangeabilité minimale de la sortie courant est définie par la gamme autocommutée dans laquelle se situe la valeur d'inflexion.

La valeur mesurée au point d'inflexion doit être inférieure (20 mA - rangeabilité)

La valeur 0/4 mA est toujours réglée sur 0 S/cm.

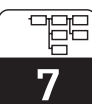

lm152d07.chp

#### 7.2.2 Sortie courant avec la fonction HOLD

| Fonction                            | Sélection                                         | Réglage par<br>défaut     |
|-------------------------------------|---------------------------------------------------|---------------------------|
| Sortie courant pendant le HOLD      | Valeur de courant fixe<br>Dernière valeur mesurée | Valeur de<br>courant fixe |
| Entrée d'une valeur de courant fixe | 0 22 mA                                           | 20,00 mA                  |

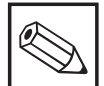

## Remarque :

La dernière valeur mesurée est mémorisée dans l'EEPROM et éditée après relancement de l'appareil, avec HOLD actif.

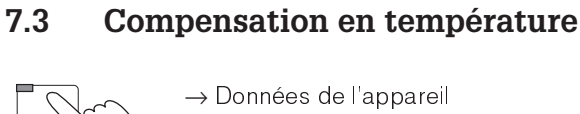

| →Température                  |         |
|-------------------------------|---------|
| → Compensation en température | ☞ 7 3 1 |
| → Mesure de température       | ☞ 7 3 2 |

Le coefficient de température indique le changement de conductivité par degré de modification de température. Il dépend à la fois de la composition chimique de la solution et de sa concentration (voir fig. 7.4).

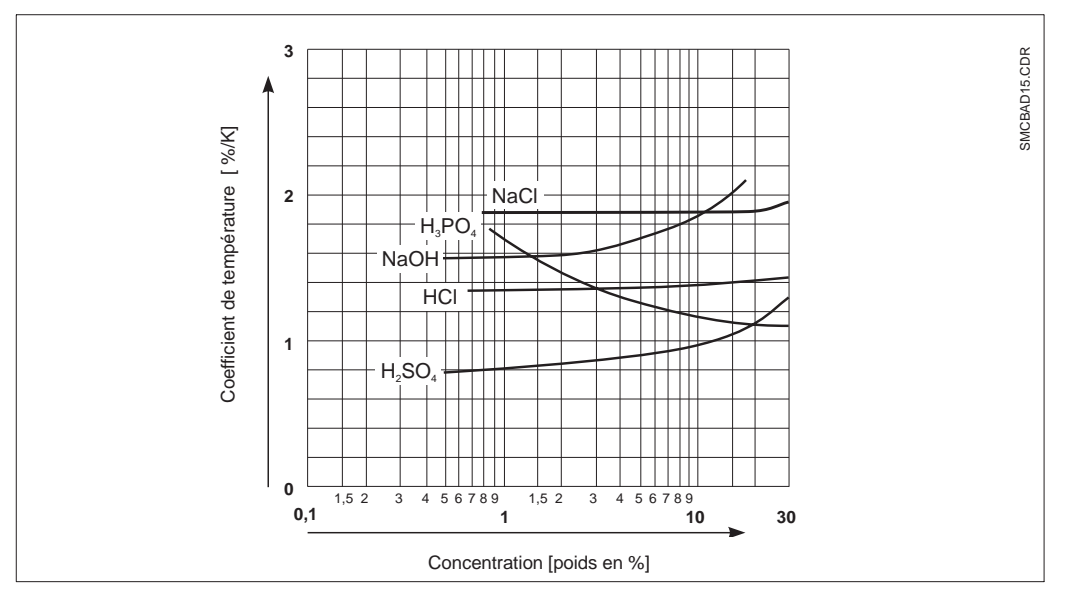

Rapport entre le coefficient de température et les concentrations de diverses solutions électrolytiques (température de référence  $= 25^{\circ}$ C).

Fig. 7.4

Les solutions salines (NaCl) ont un coefficient qui n'est pas linéaire. La caractéristique du NACl (selon DIN IEC 746 pour de faibles concentrations) est mémorisée dans le transmetteur.

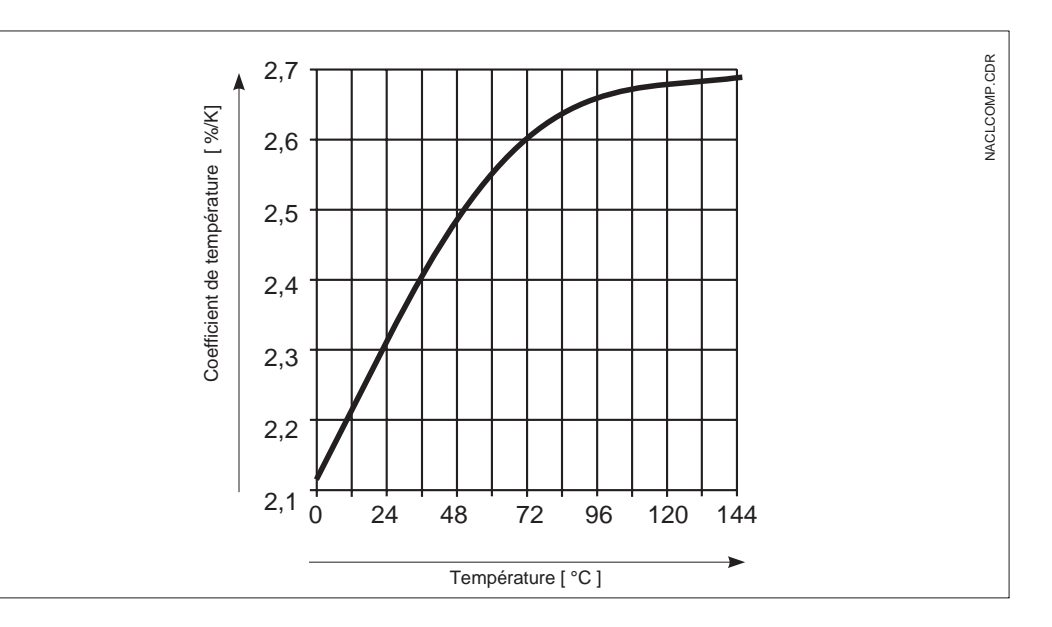

Rapport entre le coefficient de température et la température de Fig. 7.5 solutions de NaCl

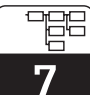

lm152d07.chp

### 7.3.1 Compensation en température

| Fonction                                                                         | Sélection                                                                                        | Réglage par<br>défaut |  |  |
|----------------------------------------------------------------------------------|--------------------------------------------------------------------------------------------------|-----------------------|--|--|
| Sélection de la gamme de mesure<br>lorsque la fonction commutation est<br>active | Gamme 14                                                                                         | Gamme 1               |  |  |
| Type de compensation en<br>température (pour conductivité)                       | pas de compensation, linéaire,                                                                   | Linéaire              |  |  |
| Si "lin                                                                          | éaire" a été sélectionné                                                                         |                       |  |  |
| Entrée température de référence                                                  | – 35,0 + 250,0 °C                                                                                | 25,0 °C               |  |  |
| Entrée coefficient de température                                                | 0,0 10,0 % / K                                                                                   | 2,1 %/K               |  |  |
|                                                                                  |                                                                                                  |                       |  |  |
|                                                                                  | Réglages inutiles                                                                                |                       |  |  |
| Si "courbe CT" a été sélectionné                                                 |                                                                                                  |                       |  |  |
| Sélection de la substance                                                        | NaOH,<br>HNO3, (inutile de faire<br>H3PO4, d'autres réglages)<br>H2SO4,<br>USER1USER4 (au choix) | NaOH                  |  |  |

|                                                                                 | USER1 USER4 (au choix)                                         |       |
|---------------------------------------------------------------------------------|----------------------------------------------------------------|-------|
| Entrée du nom de la substance<br>librement programmable                         | 0 9 ; a Z (max. 5 digits)                                      | USER1 |
| Nombre de points pour la courbe<br>CT                                           | 2 10                                                           | 2     |
| A chaque point sont attribués<br>une valeur et un coefficient de<br>température | Température coefficient temp.<br>000,0°C 00,0%/K <sup>1)</sup> |       |

Les valeurs de température doivent différer d'au moins 10°C d'un point à un autre. Si les valeurs sont erronées, l'écran affiche un message d'erreur, vous devez redéfinir le point.

 Sélectionnez les valeurs avec les touches "↑↓".
 Appuyez sur la touche "→" et édifiez avec les touches "↑↓".

Confirmez la valeur modifiée avec la touche "E". Sélectionnez les autres valeurs avec les touches "↑↓" ou confirmez tous les réglages avec la touche "E".

#### 7.3.2 Mesure de température

La compensation en température peut être configurée de deux manières :

# Compensation en température manuelle (MTC) :

Sans sonde de température. La température de process dans la gamme -35°C à 250°C est directement entrée

Procédure :

- Sélectionnez "MTC"
- Entrez la température de process dans la zone "MTC-Temp."
- Mesure à 2 voies : répéter la procédure.

# Compensation en température automatique (ATC) :

Pour obtenir des mesures de température comparatives précises, il faut étalonner la sonde de température de la cellule de mesure indépendamment de la mesure de conductivité. Cet étalonnage nécessite une sonde de température très précise. La température de la solution mesurée doit se situer dans la gamme de température spécifiée entre -35°C et 250°C. Pendant l'étalonnage, la courbe caractéristi-

que de la sonde Pt 100 est décalée par rapport à la température mesurée.

Procédure :

- Immergez la cellule de mesure ainsi que la sonde de température (mesure comparative)
- Sélectionnez "ATC" dans le menu mesure de température
- Entrez la valeur obtenue dans la zone "offset temp."
- Mesure à 2 voies : répéter la procédure

| Fonction                                                             | Sélection                         | Réglage par<br>défaut |  |  |
|----------------------------------------------------------------------|-----------------------------------|-----------------------|--|--|
| Type de compensation en<br>température                               | manuel (MTC)<br>automatique (ATC) | automatique<br>(ATC)  |  |  |
| Si ",                                                                | ATC" a été sélectionné            |                       |  |  |
| Valeur de consigne pour voie 1                                       | – 35,0 + 250,0 °C                 |                       |  |  |
| Affichage de la température 1,<br>décalage 1                         | pas de sélection                  |                       |  |  |
| Valeur de consigne pour voie 2<br>(uniquement pour mesure à 2 voies) | – 35,0 + 250,0 °C                 |                       |  |  |
| Affichage de la température 2,<br>décalage 2                         | pas de sélection                  |                       |  |  |
| Si "MTC" a été sélectionné                                           |                                   |                       |  |  |
| Entrer la température                                                | - 35,0 + 250,0 °C                 | 25 °C                 |  |  |

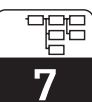

lm152d07.chp

# 7.4 Réglages préliminaires

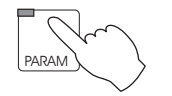

 $\rightarrow$  Configuration  $\rightarrow$  Etalonnage

Réglage par Fonction Choix défaut Hold pendant étalonnage oui, non oui Entrée du coefficient de température CT de la solution 2,1 %/K 0,0 ... 10,0 % / K d'étalonnage Entrée de la température de la solution d'étalonnage (uniquement 25 °C -35,0 ... +250,0 °C pour mode MTC)

# 8 Configuration des seuils

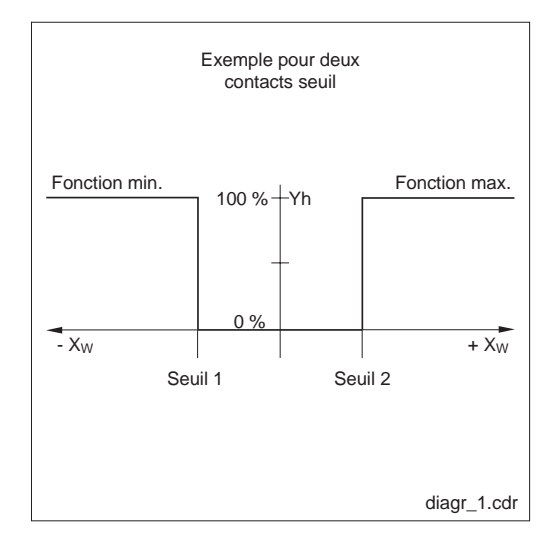

#### Contacteurs de seuil

Le contact correspondant est attiré ou retombé en permanence.

Le type et les possibilités de régulation dépendent de la version d'appareil utilisée et des réglages préliminaires dans le menu configuration système/contacts de sortie (voir section 7.1.4, menu contacts de sortie, attribution des relais).

 $\begin{array}{l} X_W = \mbox{ \acute ecart mesure } / \\ \mbox{ consigne} \\ Yh = \mbox{ sortie variable de} \\ \mbox{ Fig. 8.1 } & \mbox{ correction} \end{array}$ 

# 8.1 Appareils à 2 contacts

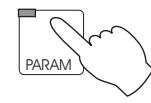

 $\rightarrow$  Données de l'appareil

 $\rightarrow$  Contacts de seuils

| Fonction                                                                                                    | Sélection                                                             | Réglage par<br>défaut  |  |  |  |
|----------------------------------------------------------------------------------------------------|-----------------------------------------------------------------------|------------------------|--|--|--|
| Lorsque le contact de seuil 1 est<br>actif, il est possible de sélectionner<br>parmi 3 groupes de configuration | Configuration seuil<br>Configuration alarme<br>Mode de fonctionnement | Configuration<br>seuil |  |  |  |
| Si vous avez                                                                                                    | sélectionné "Configuration seuil"                                     |                        |  |  |  |
| Activer / désactiver la sortie                                                                                  | Marche, arrêt                                                         | Arrêt                  |  |  |  |
| Seuil                                                                                                    | 0 μS/cm 1000 mS/cm                                                    | 50,00 mS/cm            |  |  |  |
| Hystérésis                                                                                                    | 0,1 μS/cm 100,0 mS/cm                                                 | 10,00 mS/cm            |  |  |  |
| Fonction seuil                                                                                                  | Fonction min.<br>Fonction max.                                        | Fonction min.          |  |  |  |
| Temporisation à l'attraction                                                                                    | 0 7200 s                                                              | 0 s                    |  |  |  |
| Temporisation à la retombée                                                                                     | 0 7200 s                                                              | 0 s                    |  |  |  |
| Type de contact                                                                                                 | Contact NF / contact NO                                               | Contact NO             |  |  |  |
| Si vous avez s                                                                                                  | électionné "configuration alarme"                                     |                        |  |  |  |
| Seuil alarme                                                                                                    | 0,1 μS/cm 1000 mS/cm                                                  | 50,00 mS/cm            |  |  |  |
| Temporisation alarme                                                                                            | 0 6000 s                                                              | 0 s                    |  |  |  |
| Si vous avez sélectionné "mode de fonctionnement"                                                               |                                                                       |                        |  |  |  |
| Commuter le mode de<br>fonctionnement                                                                           | Contact seuil 1<br>Manuel                                             | Manuel                 |  |  |  |
| Mode manuel contact de seuil<br>(pour sélection arrêt)                                                          | Marche, arrêt                                                         | Arrêt                  |  |  |  |

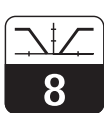

lm152d08.chp

# 8.2 Appareils à 5 contacts

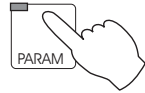

→ Données de l'appareil

 $\rightarrow$  Contacts de seuils

| Fonction                                                                 |                                                   | Sélection                                                             | Réglage par<br>défaut            |  |  |  |
|--------------------------------------------------------------------------|---------------------------------------------------|-----------------------------------------------------------------------|----------------------------------|--|--|--|
| Sélection du groupe                                                      |                                                   | Configuration seuil<br>Configuration alarme<br>Mode de fonctionnement | Config. seuil                    |  |  |  |
|                                                                          | Si vous avez                                      | z sélectionné "contact de seuil"                                      |                                  |  |  |  |
| S                                                                        | Sélection du contact de seuil                     | Contact de seuil 1<br>Contact de seuil 2                              | Contact de<br>seuil 1            |  |  |  |
|                                                                          | Activation / désactivation sortie                 | Marche, arrêt                                                         | 1: Marche<br>2: Arrêt            |  |  |  |
|                                                                          | Seuil                                             | 0 μS/cm 1000 mS/cm                                                    | 1: 50,00 mS/cm<br>2: 950,0 mS/cm |  |  |  |
|                                                                          | Hystérésis                                        | 0,1 µS/cm 100,0 mS/cm                                                 | 10 mS/cm                         |  |  |  |
| Fonction seuil                                                           |                                                   | Min.<br>Max.                                                          | 1: Fonct. Min.<br>2: Fonct. Max. |  |  |  |
| Temporisation à l'attraction                                             |                                                   | 0 7200 s                                                              | 0 s                              |  |  |  |
|                                                                          | Temporisation à la retombée                       | 0 7200 s                                                              | 0 s                              |  |  |  |
| Type de contact                                                          |                                                   | Contact normalement ouvert,<br>Contact normalement fermé              | Contact<br>normalement<br>fermé  |  |  |  |
|                                                                          | Si vous avez s                                    | électionné "configuration alarme"                                     |                                  |  |  |  |
| Sélection du contact alarme                                              |                                                   | Alarme 1<br>Alarme 2                                                  | Alarme 1                         |  |  |  |
|                                                                          | Seuil alarme                                      | 0,1 μS/cm 1000 mS/cm                                                  | 50,00 mS/cm                      |  |  |  |
| Temporisation alarme                                                     |                                                   | 0 6000 s                                                              | 0 s                              |  |  |  |
|                                                                          | Si vous avez sélectionné "mode de fonctionnement" |                                                                       |                                  |  |  |  |
| Sélection du seuil                                                       |                                                   | Seuil 1<br>Seuil 2                                                    | Seuil 1                          |  |  |  |
| Commutation mode de fonctionnement                                       |                                                   | Contacteur seuil manuel 1/2<br>Contacteur seuil auto 1/2              | Manuel                           |  |  |  |
| Contacteur de seuil en mode<br>manuel (si "manuel" a été<br>sélectionné) |                                                   | Marche, arrêt                                                         | Arrêt                            |  |  |  |

Q

# 9 Etalonnage

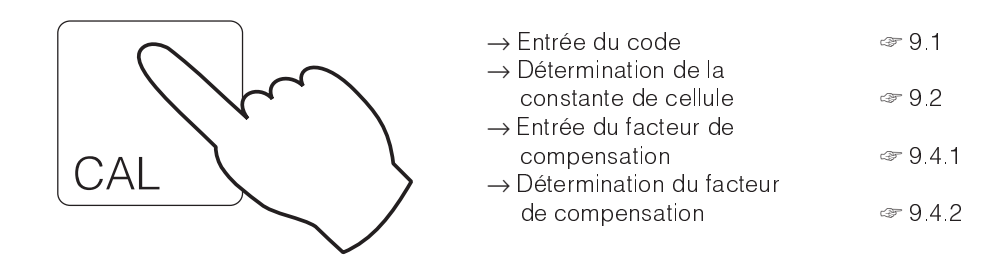

# 9.1 Entrée du code

Pour accéder aux niveaux du menu, entrer le code et valider avec la touche E (voir section 7.1.3). L'étalonnage peut être réalisé avec le code de technicien ou de spécialiste.

# 9.2 Entrée de la constante de cellule

| Fonction                                                        | Sélection                                     | Réglage par<br>défaut  |  |
|-----------------------------------------------------------------|-----------------------------------------------|------------------------|--|
| Sélection de la cellule de mesure<br>(pas pour mesure à 1 voie) | Cellule 1<br>Cellule 2                        | Cellule 1              |  |
| Réglage fin de la constante de cellule                          | 5,500 cm <sup>-1</sup> 6,500 cm <sup>-1</sup> | 6,000 cm <sup>-1</sup> |  |

La valeur est automatiquement déterminée en fonction de la sélection de la cellule de mesure (CLS 50 ou CLS 52) dans le menu configuration de système (voir sectoin 7.1). Cette valeur peut être éditée pour un réglage fin.

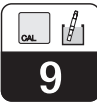

# 9.3 Détermination de la constante de cellule

On mesure la conductivité d'une solution d'étalonnage (conductivité connue avec précision) (voir section 3.7.2). L'écran se règle sur la conductivité mesurée, le transmetteur calcule la constante de cellule.

- Sélectionner la cellule de mesure à étalonner
- Nettoyer la cellule de mesure
- Immerger la cellule et le cas échéant la sonde de température dans la solution d'étalonnage.
- Démarrer l'étalonnage avec la touche "E" ⇒ Affichage de la valeur obtenue après l'étalonnage

- Attendre la fin de la stabilisation de la valeur
- Confirmer la valeur avec la touche "E" ⇒ Régler la valeur de consigne
- Régler la valeur exacte de la solution d'étalonnage avec les touches curseur, gammes de valeur 0...2000 mS/cm
- Confirmer l'entrée avec la touche "E" ⇒ Affichage de la constante calculée
- Terminez ou reprenez l'étalonnage

A la fin de l'étalonnage, le transmetteur valide la constante de cellule calculée et passe au mode de mesure.

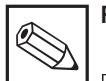

#### Remarque :

Pour faire un étalonnage très précis, il faut éliminer l'influence de la température en amenant la température de la solution à la température de référence. Si ceci est impossible, on peut toutefois entrer la température d'étalonnage dans le menu "configuration / température".

# Remarque :

Pour obtenir une mesure de température précise, il est cnoseillé de vérifier et d'étalonner la sonde de température avant chaque étalonnage de la mesure de conductivité dans le menu "données de l'appareil / température".

| Fonction                                                           | Sélection                                                                                                    | Réglage par<br>défaut                                                                   |  |
|--------------------------------------------------------------------|----------------------------------------------------------------------------------------------------|-----------------------------------------------------------------------------------------|--|
| Sélection de la cellule de mesure<br>(pas pour la mesure à 1 voie) | Cellule 1<br>Cellule 2                                                                                       | Cellule 1                                                                               |  |
|                                                                    | Pas de sélection                                                                                             | Nettoyer la<br>cellule de<br>mesure, puis<br>immerger dans<br>une solution de<br>mesure |  |
| Affichage de la solution<br>d'étalonnage                           |                                                                                                    | Valeur<br>mesurée ACT<br>2,1 %/K<br>température                                         |  |
| Entrée de la valeur de consigne de<br>la solution d'étalonnage     | 0 μS/cm 1000 mS/cm                                                                                           | Valeur mesurée                                                                          |  |
| Affichage de la constante de cellule                               |                                                                                                    | x.xxx cm <sup>-1</sup>                                                                  |  |
| Etalonnage                                                         | Terminer l'étalonnage<br>reprendre l'étalonnage<br>Etalonner voie 2 (uniquement si<br>appareil avec 2 voies) | Fin de<br>l'étalonnage                                                                  |  |

Suite p. suivante

| suite du tableau                                                      |                                     |                        |  |  |  |  |
|-----------------------------------------------------------------------|-------------------------------------|------------------------|--|--|--|--|
| Fonction                                                              | Sélection                           | Réglage par<br>défaut  |  |  |  |  |
| Si "termi                                                             | Si "terminer CAL" a été sélectionné |                        |  |  |  |  |
| Retour au mode de mesure                                              |                                     |                        |  |  |  |  |
| Si "répé                                                              | ter CAL" a été sélectionné          |                        |  |  |  |  |
| Etalonnage cellule de mesure<br>(retour à la sélection de la cellule) |                                     | Cellule de<br>mesure 1 |  |  |  |  |
| Si "étalonnage de la voie 2" a été sélectionné                        |                                     |                        |  |  |  |  |
| Etalonnage de la cellule 2<br>Retour à la sélection de la cellule)    |                                     | Cellule de<br>mesure 2 |  |  |  |  |

#### 9.4 Facteur de compensation

Il se peut que le capteur soit influencé par la conduite, d'où un risque de mesure erronée. Cette influence agit lorsque l'écart est

inférieur à 15 mm, mais elle peut être supprimée par un facteur de compensation.

#### 9.4.1 Entrée du facteur de compensation

| Fonction                                              | Sélection              | Réglage par<br>défaut |
|-------------------------------------------------------|------------------------|-----------------------|
| Sélection de la cellule (pas pour<br>mesure à 1 voie) | Cellule 1<br>Cellule 2 | Cellule 1             |
| Entrée du facteur de compensation                     | 0,001 2,000            | 1,000                 |

Remarque : Le facteur de compensation affecté à la cellule 1 pour des conduites ≥ DN65 = 1 (toutes les versions de cellule)

pour des conduites DN 40, il faut régler un facteur de 0,990

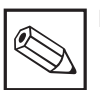

#### Remarque :

Les cellules avec raccord laitier, clamp ou raccord fileté peuvent uniquement être montées sur des conduites DN 65 ou plus.

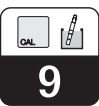

### 9.4.2 Détermination du facteur de compensation

| Fonction                                                                    | Sélection                                                                                                   | Réglage par<br>défaut                    |  |
|-----------------------------------------------------------------------------|----------------------------------------------------------------------------------------------------|------------------------------------------|--|
| Type de cellule                                                             | Cellule 1<br>Cellule 2                                                                                      | Cellule 1                                |  |
| Remarque                                                                    |                                                                                                    | Laisser la<br>cellule dans le<br>process |  |
| Affichage de la solution<br>d'étalonnage                                    |                                                                                                    | Valeur<br>ATC 2,1 %/K<br>Température     |  |
| Entrée de la valeur de consigne de<br>la solution d'étalonnage              | 0 μ 1000 mS/cm                                                                                              | Valeur<br>mesurée<br>instantanée         |  |
| Affichage du facteur de compenstaion                                        |                                                                                                    | x,xxx                                    |  |
| Etalonnage                                                                  | Terminer l'étalonnage<br>Répéter l'étalonnage<br>Etalonner la voie 2 (uniquement<br>pour circuit à 2 voies) | Terminer<br>l'étalonnage                 |  |
| Si "termi                                                                   | ner CAL." a été sélectionné                                                                                 |                                          |  |
| Retour au mode de mesure                                                    |                                                                                                    |                                          |  |
| "Si "répé                                                                   | eter CAL." a été sélectionné                                                                                |                                          |  |
| Etalonnage de la cellule 1<br>Retour à la sélection de cellule de<br>mesure |                                                                                                    | Cellule 1                                |  |
| Si "CAL. voie 2" a été séle                                                 | voies)                                                                                                    |                                          |  |
| Etalonnage de la cellule 2<br>Retour à la sélection de cellule de<br>mesure |                                                                                                    | Cellule 2                                |  |

# 10 Interface Profibus

# 10.1 Module FCYP

Dans un cas simple, un ensemble de mesure complet se compose d'un transmetteur Mycom CLM 152 avec module FCYP (voir chap. 4, fig. 4.12), un coupleur de bus, un automate ou un PC avec un programme d'exploitation Commuwin II et une résistance de terminaison PROFIBUS PA. Le nombre maximal de transmetteurs reliés à un segment de bus dépend de leur consommation de courant, de la puissance du coupleur de bus et de la longueur de bus requise (voir TI 260F.00 pour plus d'informations). Dans les applications non Ex, il est possible d'exploiter jusqu'à 32 transmetteurs Mycom CLM 152 sur un segment de bus.

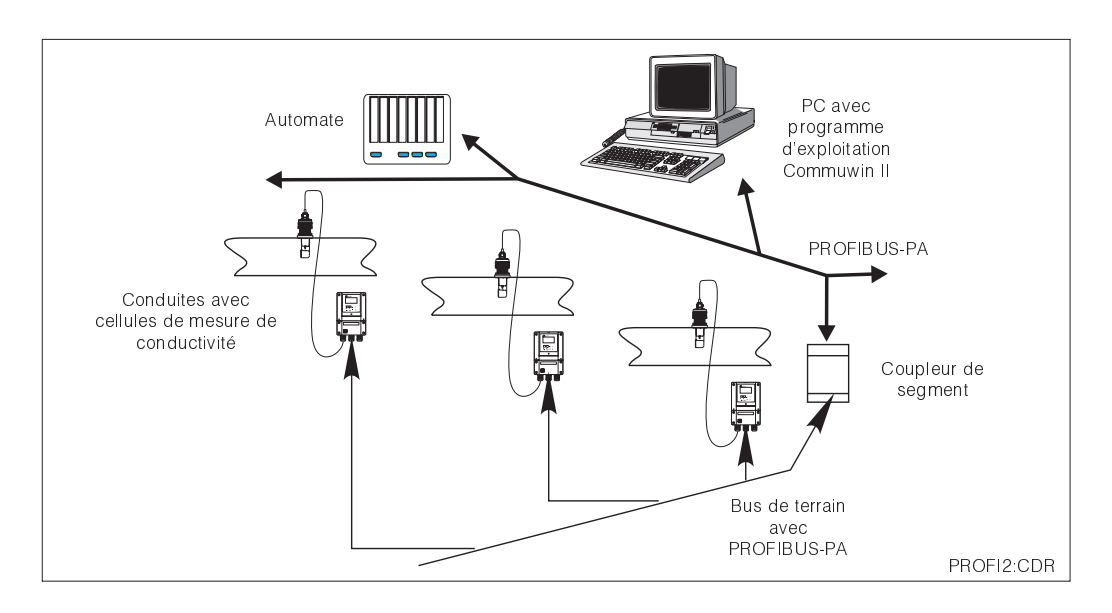

Système de mesure basé sur le protocole Fig. 10.1 PROFIBUS -PA

# 10.2 Câble

Sur les nouvelles installations, il est conseillé d'utiliser des câbles blindés à paires torsadées (par ex. câble Belden 3097 A, Siemens 6xV 1830-5AH10). Le modèle FISCO (protection antidéflagrante) a les spécifications suivantes :

#### Raccordement du câble

Le bus alimente également la carte embrochable Profibus. Le raccordement est fait de la façon suivante :

- introduire le câble dans le presse-étoupe.
- raccorder le câble aux bornes (voir fig. 10.2)
   borne 99 PA+
   borne 98 PA une inversion de polarité n'a aucune influence
- attacher le blindage à la borne de terre interne
- relier la borne de terre externe à la ligne de compensation de potentiel si nécessaire

 impédance de la boucle (DC) : 15/150 Ω/km, inductance par unité de longueur : 0,4 ... 1 mH/km, capacité par unité de longueur : 80 ... 200 nF/km

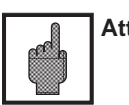

#### Attention :

En zone explosible, des mises à la terre multiples du blindage ne sont possibles que dans des cas particuliers.

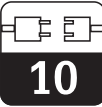

# 10.3 Adresse de bus

A chaque appareil est attribuée une adresse de bus unique :

 $\Rightarrow$  régler l'adresse (1 ... 126) avec les commutateurs 1-7

⇒ positionner le commutateur 8 sur OFF: l'adresse réglée avec les commutateurs DIP 1-7 est active.

⇒ positionner le commutateur 8 sur ON : l'adresse réglée sur le terrain ou via l'interface est active. Réglage de l'adresse Profibus (sélection dans le menu) :

- Paramètre
  - Programmation avec code d'accès
  - Mise en service
  - Réglage du système

Génaral ⇒ adresse Profibus (par défaut 126)

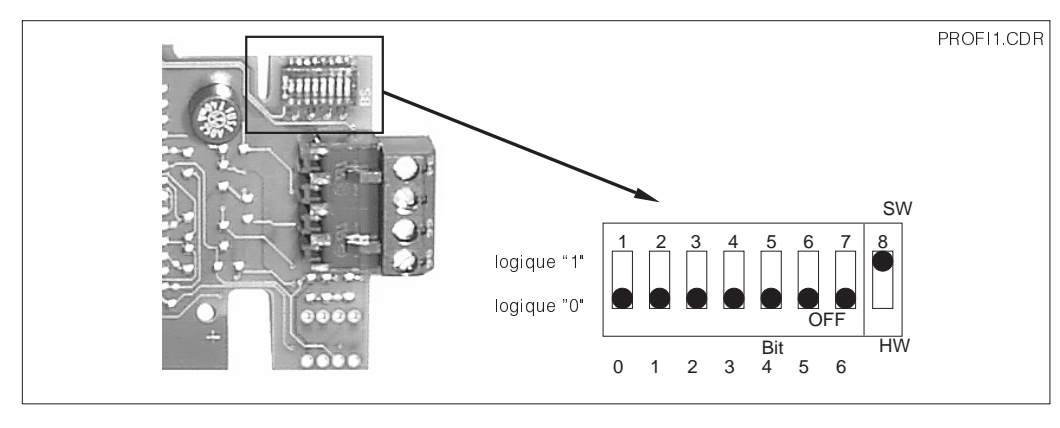

Partie de la carte Profibus du Mycom avec le réglage de l'adresse 126 Fig. 10.2 (réglage par défaut)

#### Exemples d'adressages

Réglage par défaut : adressage du logiciel (SW) (par défaut : 126<sub>d</sub>)

Adressage du logiciel (par défaut : 126<sub>d</sub>)

Adressage du Hardware (HW) Adresse :  $2_d$ 

Adressage du Hardware Adresse :  $6_d$ 

Adressage du Hardware Adresse :  $64_d$ 

Adressage du Hardware Adresse: 126<sub>d</sub> (défaut après commutation de HW sur SW)

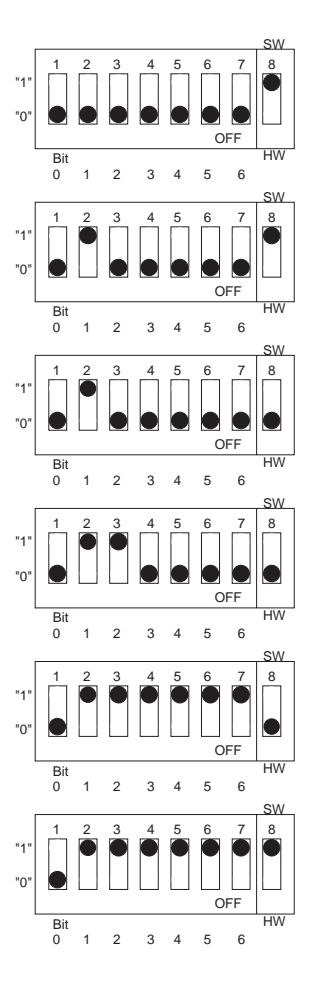

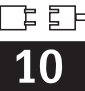

# 10.4 Fichier maître de l'appareil / type de fichier

Pour que Profibus fonctionne, il faut entrer le fichier dans le format TYP de Siemens. Les données doivent être chargées dans le partenaire de commutation (système COMET 200 ou COM PROFIBUS) avant le démarrage du bus. Les données figurent aux endroits suivants :

- tous les fichiers \*.200 figurent dans le répertoire de fichier de type, par ex. \*\*\*\TY-PDAZ5X
- tous les fichiers \*.GSD figurent dans le répertoire du fichier maître de l'appareil, par ex. \*\*\*\GSD

 tous les fichiers \*BMP figurent dans le répertoire bitmap, par ex. \*\*\*\BITMAPS

La signification des divers paramètres d'appareils est décrite dans les spécifications PROFI-BUS-PA.

Les fichiers maîtres sont fournis sur disquette :

• disquette avec fichiers des appareils Profibus PA

# 10.5 Exploitation à distance avec Commuwin II

Les appareils PROFIBUS PA peuvent être exploités avec le programme COMMUWIN II (version de logiciel 1.5). Les instructions figurent dans le manuel d'exploitation BA 124F. Les réglages sont effectués dans une matrice de programmation (voir fig. 10.3) ou avec l'interface graphique (voir fig. 10.4).

| →<br>Fi <u>l</u> e Dev <u>i</u> ce <u>S</u> ervice | Comr<br>s <u>O</u> ption | nuwin II -<br>s <u>R</u> etur         | (PA-DP\<br>n <u>H</u> elp | /1) - MYC | -2 LI                |                 | - [Device               | 2]                   | 14:45                    | :56    | <b>▼</b>  \$ |
|----------------------------------------------------|--------------------------|---------------------------------------|---------------------------|-----------|----------------------|-----------------|-------------------------|----------------------|--------------------------|--------|--------------|
| V position<br>0 V0 MAIN PAF                        | AMETER                   | Va                                    | l <u>u</u> e<br>07        |           | Units<br>&           | ]               |                         |                      |                          |        |              |
| 0 MEAS.VAL. C                                      | HAN.1                    |                                       | Ex                        | pand      | Lable                | <u>,</u>        |                         |                      |                          |        |              |
|                                                    | HO                       | H1                                    | H2                        | HЗ        | H4                   | H5              | H6                      | H7                   | H8                       | H9     |              |
|                                                    | 1.07 %<br>MEAS.VAL.      | 25.4 deg. C<br>TEMP. CHAI<br>AUTOMATK |                           |           |                      | 0<br>STATE INPL | CONCENTR<br>OPERATING   | CLS 52<br>MEAS. CELI |                          |        |              |
|                                                    | SIGNAL DA                | TEMP.COMF                             | 5.900 1/cm<br>CELL CONS   |           | 1.000<br>INST. FACTI |                 |                         |                      | 0.0 deg. C<br>OFFSET TEI |        |              |
| V <u>3</u>                                         |                          |                                       |                           |           |                      |                 |                         |                      |                          |        |              |
| ∨4                                                 |                          |                                       |                           |           |                      |                 |                         |                      |                          |        |              |
| V <u>5</u>                                         |                          |                                       |                           |           |                      |                 |                         |                      |                          |        |              |
| V6 CONCENTRATION                                   | USER 1<br>SUBST. MR      |                                       |                           |           |                      |                 |                         |                      |                          |        |              |
| <u></u>                                            |                          |                                       |                           |           |                      |                 |                         |                      |                          |        |              |
| V <u>8</u>                                         |                          |                                       |                           |           |                      |                 |                         |                      |                          |        |              |
| V <u>9</u> SERVICE DATA                            | 0<br>ERROR MES           | 0<br>DEVICE NUN                       | 102<br>Software           |           | 9<br>BUS ADDRE       | 18<br>RESET COU | CLM 122-15<br>ORDER COE |                      |                          |        |              |
|                                                    | MYC-2 LI<br>TAG NUMBE    | 5385<br>Identity ni                   |                           |           |                      |                 |                         |                      |                          | +      | Ŧ            |
| F1 Help, F10 Menu                                  |                          |                                       |                           |           |                      |                 |                         |                      | Speciali                 | st On- | -line        |
|                                                    |                          |                                       |                           |           |                      |                 |                         |                      |                          | SCIDE  | .CDR         |

Menu données de l'appareil affiché dans Fig. 10.3 Commuwin II

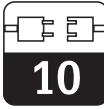

#### Etablissement de la connexion

La commande à distance nécessite l'installation d'un serveur PROFIBUS PA. Le PC doit être équipé d'une carte PROFIBUS-PA :

- La connexion à Commuwin II est effectuée via le serveur PROFIBUS-PA.
- Tous les appareils raccordés aux segments sélectionnés figurent dans une liste.
- Les réglages correspondants sont effectués dans le menu Mise en service.
- Les paramètres de profil PROFIBUS-PA peuvent être affichés et réglés via l'interface graphique.

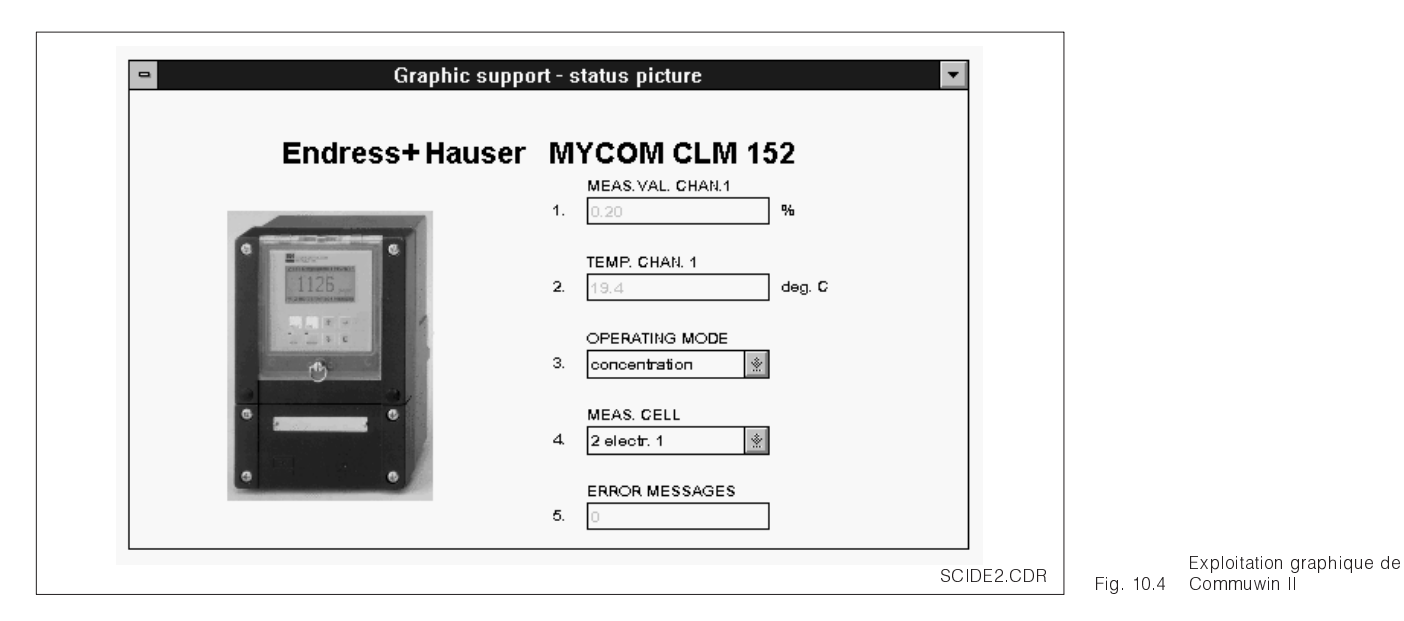

## 10.6 Intégration du système via un automate

Avec le transmetteur Mycom CLM 152, les valeurs mesurées (OUT) sont disponibles par

cycle. Les autres paramètres PROFIBUS-pA sont disponibles en acyclique.

|          | Commande | Туре    | Fonction                                                                                                    |
|----------|----------|---------|----------------------------------------------------------------------------------------------------|
| Module1  | OUT      | Lecture | Valeur de courant de la variable de process<br>en pH ou mV et état correspondant<br>- état = 80 <sub>Hex</sub> , appareils OK<br>- état = 0C <sub>Hex</sub> , avertissement ou alarme<br>active. L'information est transférée octet par<br>octet par 5 octets, le dernier contenant<br>l'information d'état.       |
| Module 2 | OUT      | Lecture | Valeur mesurée courante de la variable de<br>process en pH ou mV et état correspondant<br>- état = 80 <sub>Hex</sub> , appareils OK<br>- état = 0C <sub>Hex</sub> , avertissement ou alarme<br>active. L'information est transférée octet par<br>octet par 5 octets, le dernier contenant<br>l'information d'état. |

Deux modules sont disponibles pour l'échange de données avec l'automate programmable : • Module 1: valeur mesurée principale

 Module 2: valeur mesurée de la température 10

#### Format de données OUT

| Byte | Date               | Format de donnée                                                                |
|------|--------------------|---------------------------------------------------------------------------------|
| 1    | Valeur mesurée     |                                                                                 |
| 2    | Valeur mesurée     | Nombre à virgule flottante                                                      |
| 3    | Valeur mesurée     |                                                                                 |
| 4    | Valeur mesurée     |                                                                                 |
| 5    | Etat de l'appareil | 80 <sub>Hex</sub> = Appareil OK<br>0C <sub>Hex</sub> = Erreur (présence alarme) |

### Nombre à virgule flottante selon IEE 754

| D15             | D14             | D13              | D12            | D11              | D10              | D9               | D8               | D7               | D6               | D5               | D4               | D3               | D2               | D1               | D0               |
|-----------------|-----------------|------------------|----------------|------------------|------------------|------------------|------------------|------------------|------------------|------------------|------------------|------------------|------------------|------------------|------------------|
| VZ Exposant (E) |                 |                  |                |                  |                  |                  | Fra              | action           | (F)              |                  |                  |                  |                  |                  |                  |
|                 | 2 <sup>7</sup>  | 2 <sup>6</sup>   | 2 <sup>5</sup> | 2 <sup>4</sup>   | 2 <sup>3</sup>   | 2 <sup>2</sup>   | 2 <sup>1</sup>   | 2 <sup>0</sup>   | 2 <sup>-1</sup>  | 2 <sup>-2</sup>  | 2 <sup>-3</sup>  | 2-4              | 2 <sup>-5</sup>  | 2 <sup>-6</sup>  | 2 <sup>-7</sup>  |
|                 | Fraction (F)    |                  |                |                  |                  |                  |                  |                  |                  |                  |                  |                  |                  |                  |                  |
| 2 <sup>-8</sup> | 2 <sup>-9</sup> | 2 <sup>-10</sup> | 2-11           | 2 <sup>-12</sup> | 2 <sup>-13</sup> | 2 <sup>-14</sup> | 2 <sup>-15</sup> | 2 <sup>-16</sup> | 2 <sup>-17</sup> | 2 <sup>-18</sup> | 2 <sup>-19</sup> | 2 <sup>-20</sup> | 2 <sup>-21</sup> | 2 <sup>-22</sup> | 2 <sup>-23</sup> |

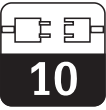

# 10.7 Paramètres Profibus PA

| Paramètre                         | Position<br>matrice | Index<br>(Slot = 1) | Type de<br>données | Lecture | Ecriture | Données |
|-----------------------------------|---------------------|---------------------|--------------------|---------|----------|---------|
| Répertoire liste<br>composite     | -                   | 1                   | Chaîne<br>d'octets | oui     |          | 24      |
|                                   |                     |                     |                    |         |          |         |
| APPAREIL_ID                       | V99H0               | 25                  | Chaîne<br>d'octets | oui     |          | 16      |
| Erreur courante                   | 90                  | 42                  | Non signé 16       | oui     |          | 2       |
| Adres. bus de l'appareil          | 94                  | 44                  | Nbe entier 8       | oui     |          | 1       |
| N° appareil et logiciel           | 93                  | 48                  | Non signé 16       | oui     |          | 2       |
|                                   |                     |                     |                    |         |          |         |
| Valeur mesurée de<br>conductivité | 00                  | 108                 | Nbr flottant       | oui     |          | 4       |
| Valeur de température             | 01                  | 109                 | Nbr flottant       | oui     |          | 4       |
| Entrée binaire externe            | 05                  | 110                 | Non signé 8        | oui     |          | 1       |
| Mode d'exploitation               | 06                  | 111                 | Non signé 8        | oui     |          | 1       |
| Cellule de mesure                 | 07                  | 112                 | Non signé 8        | oui     |          | 1       |
| Amortissement d'entrée            | 10                  | 113                 | Non signé 8        | oui     | oui      | 1       |
| Réglage ACT / MCT                 | 11                  | 114                 | Non signé 8        | oui     | oui      | 1       |
| Température MTC                   | 13                  | 115                 | Nbr flottant       | oui     | oui      | 4       |
| Constante de cellule              | 22                  | 116                 | Nbr flottant       | oui     |          | 4       |
| Facteur de compensation           | 24                  | 117                 | Nbr flottant       | oui     | oui      | 4       |
| Offset de temp.                   | 28                  | 118                 | Nbr flottant       | oui     |          | 4       |
| Sélection produit 1               | 60                  | 119                 | Non signé 8        | oui     | oui      | 1       |
| Sélection produit 2               | 61                  | 120                 | Non signé 8        | oui     | oui      | 1       |
| Sélection produit 3               | 62                  | 121                 | Non signé 8        | oui     | oui      | 1       |
| Sélection produit 4               | 63                  | 122                 | Non signé 8        | oui     | oui      | 1       |
| Numéro d'appareil                 | 91                  | 123                 | Non signé 32       | oui     |          | 4       |
| Version software                  | 92                  | 124                 | Non signé 16       | oui     |          | 2       |
| Compteur Reset                    | 95                  | 125                 | Non signé 8        | oui     |          | 1       |
| Code SAP                          | 96                  | 126                 | Chaîne<br>d'octets | oui     |          | 18      |
| Description point de mesure       | AO                  | 127                 | Chaîne<br>d'octets | oui     | oui      | 32      |
| N° d'identification PNO           | A1                  | 128                 | Non signé 16       | oui     |          | 2       |

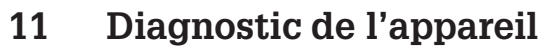

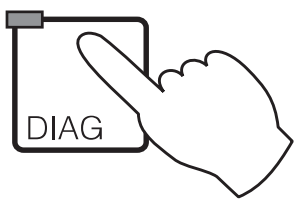

| Vessage                            | e 11.1         |
|------------------------------------|----------------|
| _iste d'info / journal des erreurs | c 11.2         |
| Statistiques d'étalonnage          | æ 11.3         |
| nistorique d'étalonnage            | æ <b>11</b> .4 |
| Vaintenance                        | e 11.5         |

## 11.1 Messages d'erreur

#### 11.1.1 Catégories d'erreurs

On fait la distinction entre deux états d'erreur :

- actif présence d'erreur
- inactif erreur supprimée

En cas d'erreur, la DEL rouge de la touche "diagnostic" clignote.

Les erreurs sont classées par ordre de priorité dans 4 catégories.

| Défauts              | Numéro<br>d'erreur | Effet                                                                                                    |
|----------------------|--------------------|----------------------------------------------------------------------------------------------------|
| Défaut               | E001 E016          | <ul> <li>Défaut - contact actif</li> <li>Courant de défaut aux sorties 1 et 2<br/>(selon réglage, voir section 7.2.1).</li> <li>Contacteur de seuil passif (contact de<br/>fermeture ouvert, contact d'ouverture fermé)</li> <li>DEL touche DIAG rouge</li> </ul> |
| Maintenance          | E036 E052          | <ul> <li>Le contact maintenance est actif si celui-ci a été réglé<br/>comme tel dans "Configuration système / relais de sortie"</li> <li>DEL touche DIAG rouge</li> </ul>                                                                                         |
| Défaut de<br>process | E055 E078          | <ul> <li>Le contact maintenance est actif si celui-ci a été réglé<br/>comme tel et s'il a été attribué à la maintenance.</li> <li>DEL touche DIAG rouge</li> </ul>                                                                                                |
| Avertissement        | E080 E149          | • DEL touche DIAG rouge                                                                                                    |

#### 11.1.2 Liste des erreurs et journal des erreurs

#### Liste des erreurs :

Le transmetteur gère jusqu'à 30 erreurs actives dans une liste. L'erreur avec la priorité la plus élevée se trouve en première position. Si la liste est saturée, l'erreur avec la priorité la moins élevée est supprimée. Le type d'erreur est affiché en texte clair avec le numéro d'er-

reur, la date et l'heure de l'événement. Les touches ↓ et ↑ permettent de feuilleter dans la liste dont le contenu ne peut ni être modifié, ni être effacé; lorsqu'une erreur a été supprimée, elle disparaît automatiquement de la liste.

#### Journal

Pour passer de la liste des erreurs au journal, il faut appuyer sur la touche E. Dans ce journal sont consignées chaque activation et désactivation d'un message dans l'ordre chronologique avec la date et l'heure. Les touches  $\downarrow$  et  $\uparrow$  permettent de feuilleter dans le journal d'une entrée à l'autre, le contenu ne peut ni être modifié, ni être effacé; lorsqu'une erreur a été supprimée elle disparaît automatiquement de la liste. Pour retourner au menu diagnostic, appuyez de nouveau sur la touche E. Après une coupure de courant, seules les 10 entrées les plus récentes sont conservées.

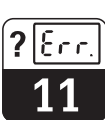

lm152d11.chp

## 11.1.3 Aperçu des erreurs

| Défau  | t                                                           |                                                                                                    |  |  |  |  |
|--------|-------------------------------------------------------------|----------------------------------------------------------------------------------------------------|--|--|--|--|
| N°.    | Affichage                                                   | Mesure                                                                                                    |  |  |  |  |
| E001   | Echange de données dans le calculateur défectueux           | Retournez le transmetteur au service                                                                                                    |  |  |  |  |
| E002   | Erreur de données dans l'EEPROM                             |                                                                                                    |  |  |  |  |
| E003   | Configuration invalide                                      | Vérifiez si la configuration avec le menu<br>"mise en service" n'est pas défectueuse.                                                                                                    |  |  |  |  |
| E004   | Configuration modifiée                                      | Validez la nouvelle configuration avec<br>"set config" dans le menu<br>"maintenance/réglage par défaut"                                                                                       |  |  |  |  |
| E005   | Carte inconnue                                              | Vérifiez l'emplacement de la carte                                                                                                    |  |  |  |  |
| E006   | Erreur Checksum dans l'EEPROM                               | Faire la conection dans le menu<br>"fonctions spéciales"                                                                                                    |  |  |  |  |
| E007   | Transmetteur défectueux                                     | Retournez le transmetteur au service<br>après-vente de E+H                                                                                                    |  |  |  |  |
| E010   | Sonde de température défectueuse                            | Vérifiez la mesure de température et les                                                                                                    |  |  |  |  |
| E011   | Sonde de température 2 défectueuse                          | <ul> <li>raccordements, le cas échéant<br/>contrôlez le transmetteur et le câble de<br/>mesure avec un simulateur de<br/>température.</li> </ul>                                              |  |  |  |  |
| E015   | Boucle de courant 1 ouverte                                 | Vérifiez les raccordements, les câbles et                                                                                                    |  |  |  |  |
| E016   | Boucle de courant 2 ouverte                                 | le cas échéant les appareils raccordés.                                                                                                    |  |  |  |  |
| Mainte | enance                                                      |                                                                                                    |  |  |  |  |
| E036   | Gamme d'étalonnage dépassée par excès pour la cellule 1     |                                                                                                    |  |  |  |  |
| E037   | Gamme d'étalonnage dépassée par excès pour la cellule 1     | Refaites l'étalonnage de la cellule, le car<br>échéant, vérifiez la cellule et les<br>raccordements, vérifiez le transmetteur<br>et le câble de mesure avec un<br>simulateur de conductivité. |  |  |  |  |
| E038   | Gamme d'étalonnage dépassée par excès pour la cellule 2     |                                                                                                    |  |  |  |  |
| E039   | Gamme d'étalonnage dépassée par<br>défaut pour la cellule 2 |                                                                                                    |  |  |  |  |
| E040   | Tableau CT invalide                                         | Corriger le tableau CT, vérifier la mesure<br>de température et le raccordement, le<br>cas échéant, vérifier le transmetteur et le<br>câble avec un simulateur de<br>température.             |  |  |  |  |
| E041   | Tableau substances de mesure invalide                       | Corriger le tableau                                                                                                    |  |  |  |  |
| E049   | Dépassement par excès facteur de<br>compensation cellule 1  |                                                                                                    |  |  |  |  |
| E050   | Dépassement par défaut facteur de<br>compensation cellule 1 |                                                                                                    |  |  |  |  |
| E051   | Dépassement par excès facteur de<br>compensation cellule 2  |                                                                                                    |  |  |  |  |
| E052   | Dépassement par défaut facteur de<br>compensation cellule 2 |                                                                                                    |  |  |  |  |

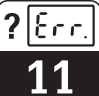

# 11.2 Liste d'informations / journal

| Averti | ssement                                                           |                                                                                                    |  |  |  |  |
|--------|-------------------------------------------------------------------|----------------------------------------------------------------------------------------------------|--|--|--|--|
| N°     | Affichage                                                         | Mesures                                                                                                    |  |  |  |  |
| E055   | Gamme d'affichage du principal<br>paramètre dépassée par défaut   |                                                                                                    |  |  |  |  |
| E056   | Gamme d'affichage du principal<br>paramètre 2 dépassée par défaut |                                                                                                    |  |  |  |  |
| E057   | Gamme d'affichage du principal<br>paramètre dépassée par excès    |                                                                                                    |  |  |  |  |
| E058   | Gamme d'affichage du principal<br>paramètre dépassée par excès 2  | Vérifiez les fonctions de mesure et de<br>régulation, les raccordements, le cas                                             |  |  |  |  |
| E059   | Gamme de température dépassée par défaut                          | câbles de mesure avec un simulateur.                                                                                        |  |  |  |  |
| E060   | Gamme de température 2 dépassée par défaut                        |                                                                                                    |  |  |  |  |
| E061   | Gamme de température dépassée par excès                           | ]                                                                                                    |  |  |  |  |
| E062   | Gamme de température 2 dépassée par excès                         | -                                                                                                    |  |  |  |  |
| E063   | Limitation de courant 0/4 mA à la sortie 1                        | Vérifiez la configuration dans le menu                                                                                      |  |  |  |  |
| E064   | Limitation de courant 20 mA à la sortie 1                         | de mesure et de régulation, les                                                                                             |  |  |  |  |
| E065   | Limitation de courant 0/4 mA à la sortie 2                        | raccordements, le cas échéant, vérifiez<br>le transmetteur et les câbles de mesure                                          |  |  |  |  |
| E066   | Limitation de courant 20 mA à la sortie 2                         | avec un simulateur.                                                                                                    |  |  |  |  |
| E067   | Dépassement valeur de consigne seuil 1                            | Vérifiez les fonctions de mesure et de<br>régulation, les raccordements, le cas<br>échéant, vérifiez le transmetteur et les |  |  |  |  |
| E068   | Dépassement valeur de consigne seuil 2                            | câbles de mesure avec un simulateur de<br>mesure et de régulation, les<br>raccordements, le cas échéant                     |  |  |  |  |
| E073   | Gamme CT dépassée par excès                                       | Vérifiez la configuration dans le menu                                                                                      |  |  |  |  |
| E074   | Gamme CT dépassée par excès voie 2                                | température , verifiez la mesure de température et les raccordements, le                                                    |  |  |  |  |
| E075   | Gamme CT dépassée par défaut                                      | cas échéant, vérifiez le transmetteur et<br>les câbles de mesure avec un                                                    |  |  |  |  |
| E076   | Gamme CT dépassée par défaut voie 2                               | simulateur.                                                                                                    |  |  |  |  |
| E077   | Température en dehors de la gamme CT                              | Vérifiez et corriger le tableau de                                                                                          |  |  |  |  |
| E078   | Température 2 en dehors de la gamme<br>CT                         | compensation en température, le cas<br>échéant, vérifiez le transmetteur et les<br>câbles avec un simulateur.               |  |  |  |  |

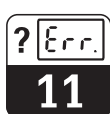

lm152d11.chp

|                                                             | Avertissements                                                                                |                                                             |  |  |  |  |  |  |
|-------------------------------------------------------------|-----------------------------------------------------------------------------------------------|-------------------------------------------------------------|--|--|--|--|--|--|
| N°                                                          | Affichage                                                                                     | Mesures                                                     |  |  |  |  |  |  |
| E080                                                        | Gamme pour sortie courant 1 trop petite                                                       | Elargissez la gamme dans le menu                            |  |  |  |  |  |  |
| E081                                                        | Gamme pour sortie courant 2 trop petite                                                       | "sorties courant".                                          |  |  |  |  |  |  |
| E142                                                        | Point d'inflexion en dehors de la fenêtre<br>de courant 1                                     | Reprenez la configuration dans le menu                      |  |  |  |  |  |  |
| E143                                                        | Point d'inflexion en dehors de la fenêtre<br>de courant 2                                     | "sorties courant"                                           |  |  |  |  |  |  |
| E144                                                        | Plage de la sortie courant 1 trop petite<br>dans la gamme affichée                            | Augmentez la gamme dans le menu                             |  |  |  |  |  |  |
| E145                                                        | Plage de la sortie courant 2 trop petite<br>dans la gamme affichée                            | "sorties courant"                                           |  |  |  |  |  |  |
| E148                                                        | Point d'inflexion en dehors de la fenêtre<br>de courant 1 dans la gamme de mesure<br>affichée | Reprenez la configuration dans le menu<br>"sortios courant" |  |  |  |  |  |  |
| E149 Point d'inflexion en dehors de la fenêtre de courant 2 |                                                                                               | Solites courant                                             |  |  |  |  |  |  |

#### 11.2.1 Liste d'informations

Dans la fonction menu "liste d'info." vous avez deux fenêtres d'informations successives. Dans la fenêtre 1 vous trouvez le dernier

11.2.2 Journal

La fenêtre 2 qui est le "journal" contient la liste des 30 dernières commandes avec la date et l'heure. Le dernier événement se trouve en première position; si la liste sature, le dernier élément de la liste est supprimé.

Le journal comprend :

démarrage de l'appareil, sa désignation et le nombre de contacts de régulation. La touche E permet de passer au journal.

- toutes les modifications de la configuration
- toutes les simulations

Le contenu du journal d'entretien ne peut ni être modifié, ni être effacé.

11.3 Informations "réglage du zéro"

Cette fonction permet de réaliser l'étalonnage du zéro d'une cellule raccordée. Il est possible de faire l'étalonnage des voies 1 et 2 séparément (pour mesure différentielle à 2 voies). On retire complètement la cellule du produit mesuré et on la maitient à l'air. Le transmetteur Mycom CLM 152 inductif contrôle la stabilité de la valeur mesurée. Une fois que cette valeur est stable, elle est mémorisée et entre dans le calcul normal de la valeur mesurée. La remise à zéro de la valeur Air Set est uniquement possible en utilisant la fonction "service information défaut".

### 11.4 Statistiques / historique d'étalonnage

Le transmetteur Mycom CLM 152 offre dans le menu "diagnostic" les fonctions statistiques d'étalonnage" et "historique d'étalonnage" deux fonctions automatiques qui permettent d'évaluer aisément l'état de la cellule de mesure.

#### 11.4.1 Historique des étalonnages

Dans les statistiques d'étalonnage, les résultats des cinq derniers étalonnages sont mémorisés dans un ordre chronologique. La nature des données dépend du mode de fonctionnement sélectionné.

- date et heure
- constante de la cellule
- valeur mesurée
- compensation en température
- facteur de compensation du montage

Les touches ↑ et ↓ permettent de feuilleter dans le fichier. Sur le transmetteur à 2 voies il est en plus possible de passer à la fenêtre de l'historique des étalonnages pour la cellule de conductivité 2.

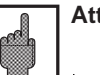

#### Attention :

Les statistiques d'étalonnage ainsi que l'historique d'étalonnage sont entièrement supprimés lors d'un changement de mode de mesure ou de la remise à zéro des réglages du transmetteur !

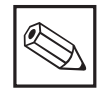

#### Remarque :

Les étalonnages incorrects ne sont pas mémorisés dans l'historique des étalonnages.

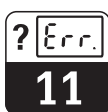

lm152d11.chp

## 11.5 Service

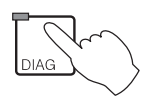

| $\rightarrow$ Service              |  |  |  |          |
|------------------------------------|--|--|--|----------|
| □□→ Simulation                     |  |  |  | æ 11.5.1 |
| → Données internes                 |  |  |  | er 1152  |
| ightarrow Contrôle de l'appareil . |  |  |  | æ 11.5.3 |
| → Réglages par défaut              |  |  |  | 🖙 11 5 4 |
| → Fonctions particulières          |  |  |  | e 11.5.5 |

#### 11.5.1 Simulation

| Fonction                                                                                                    | Sélection                                                                                                    |
|----------------------------------------------------------------------------------------------------|----------------------------------------------------------------------------------------------------|
| Réglage de la valeur de courant actuelle sur<br>la sortie courant 1                                                                         | 0,0022,00 mA                                                                                                    |
| Réglage de la valeur de courant actuelle sur<br>la sortie courant 2                                                                         | 0,0022,00 mA                                                                                                    |
| Réglage des états de contact actuels<br>(le nombre des contacts affichés dépend de<br>la version du transmetteur et de la<br>configuration. | Sélection des contacts avec les touches ↑<br>et ↓. Ouverture / fermeture des contacts<br>sélectionnés avec la touche →.            |
| Simulation de la valeur de conductivité, ou<br>concentration                                                                                | Au choix dans la gamme de mesure<br>configurée. Les sorties courant et états des<br>relais s'adaptent à la nouvelle configuration. |
| Simulation de température                                                                                                    | −35,0 +250,0 °C<br>Les sorties courant et les états des relais<br>s'adaptent à la nouvelle configuration.                          |

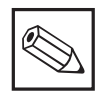

#### **Remarque :**

Dans le menu "simulation", la valeur affichée pour la sortie courant ou l'état de contact est immédiatement active. Si la valeur est modifiée dans la

fenêtre, la sortie courant et l'état de contact sont simultanément modifiés. Pour arrêter la simulation, il faut quitter la fenêtre.

#### 11.5.2 Données internes

| Fonction                                                                                                    | Sélection                                            |  |  |  |
|----------------------------------------------------------------------------------------------------|------------------------------------------------------|--|--|--|
| Affichage du numéro d'appareil                                                                                                    | Pas de sélection                                     |  |  |  |
| Affichage du numéro de software                                                                                                   | Pas de sélection                                     |  |  |  |
| Affichage du numéro de software du module<br>FCLI (processeur du signal de conductivité)                                          | Pas de sélection                                     |  |  |  |
| Affichage de la configuration hardware dans<br>plusieurs fenêtres successives : module,<br>date d'installation, slot de la carte. | Pas de sélection                                     |  |  |  |
| Réf. de commande                                                                                                    | Entrées alphanumériques avec les caractères 09 et aZ |  |  |  |
| Compteur de resets                                                                                                    | Uniquement affichage 0255                            |  |  |  |

?

# 11.5.3 Réglages par défaut

| Fonction                                                |                                                         | Sélection                                                                                                    |  |  |  |  |
|---------------------------------------------------------|---------------------------------------------------------|----------------------------------------------------------------------------------------------------|--|--|--|--|
| Réglages par défaut<br>(remise à zéro des<br>appareils) |                                                         | fin (pas de reset)<br>configuration hardware<br>uniquement données de réglage<br>uniquement données d'étalonnage<br>toutes les données,<br>toute la configuration ⇒ nur für autorisiertes Servicepersonal) |  |  |  |  |
| Configuration hardware                                  |                                                         | Pour contrôler l'équipement hardware et valider la nouvelle<br>occupation de broche, appuyez sur la touche E.                                                                                              |  |  |  |  |
|                                                         | Uniquement remise à<br>zéro des données de<br>réglage   | Après activation de la touche E, toute la configuration de<br>l'appareil retourne aux réglages par défaut.<br>Attention :<br>Toutes les valeurs que vous avez réglées<br>sont perdues.                     |  |  |  |  |
|                                                         | Uniquement remise à<br>zéro des données<br>d'étalonnage | Après activation de la touche E, toutes les données<br>d'étalonnage retournent aux réglages par défaut.<br>Attention :<br>Toutes les valeurs que vous avez réglées<br>sont perdues.                        |  |  |  |  |
|                                                         | Remise à zéro de toutes<br>les données                  | Toutes les données de configuration et d'étalonnage<br>reviennent aux valeurs par défaut.<br>Attention :<br>Toutes les valeurs que vous avez réglées<br>sont perdues.                                      |  |  |  |  |

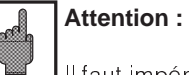

Il faut impérativement réétalonner le système de mesure après la remise à zéro des données d'étalonnage.

### 11.5.4 Vérification de l'appareil

| Fonction     |           | Description                                                                                                    |  |
|--------------|-----------|----------------------------------------------------------------------------------------------------|--|
| Type de test |           | Sélection : clavier, affichage, RAM, EPROM, EEPROM                                                                                                    |  |
|              | Clavier   | Représentation graphique des touches de commande<br>Appuyer sur les touches l'une après l'autre. Dans la zone<br>correspondante apparaît une recopie. Après avoir appuyé sur<br>la touche E, vous retournez à la sélection mode test. |  |
|              | Affichage | L'écran affiche en alternance xxxx et son inversion. Vérifiez à<br>l'affichage si tous les points y figurent. Après avoir appuyé sur<br>la touche E, vous retournez à la sélection mode test.                                         |  |
|              | RAM       | Routine de contrôle. Le résultat est affiché à la fin du test.<br>Après avoir appuyé sur la touche E, vous retournez à la                                                                                                    |  |
| -            | EPROM     |                                                                                                    |  |
|              | EEPROM    |                                                                                                    |  |

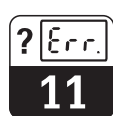

lm152d11.chp

## 11.5.5 Fonctions spéciales

| Fonction                                       | Description                                                                                                    |  |  |  |  |
|------------------------------------------------|----------------------------------------------------------------------------------------------------|--|--|--|--|
| Sélection de la fonction                       | Optimisation<br>Correction Checksum<br>Reset                                                                                                    |  |  |  |  |
| Si vous avez sélectionné "optimisation"        |                                                                                                    |  |  |  |  |
| Définition du coefficient de température       | Détermination du coefficient de température<br>CT d'une substance.                                                                                                    |  |  |  |  |
| Demande échantillon 1                          | Immerger la cellule et la sonde de<br>température dans l'échantillon, il est<br>conseillé que la température de ce dernier<br>soit proche de la température de référence<br>utilisée. |  |  |  |  |
| Mesure de la conductivité et de la température | Appuyer sur la touche E lorsque les deux valeurs sont stables.                                                                                                    |  |  |  |  |
| Demande échantillon 2                          | Réchauffer l'échantillon d'au moins 10°<br>Kelvin, immerger la cellule et la sonde de<br>température dans l'échantillon.                                                              |  |  |  |  |
| Mesure de la conductivité et de la température | Appuyer sur la touche E lorsque les deux valeurs sont stables.                                                                                                    |  |  |  |  |
| Affichage du coefficient de température        | Noter le résultat pour une utilisation<br>ultérieure.                                                                                                    |  |  |  |  |
| Etalonnage de l'Air Set                        |                                                                                                    |  |  |  |  |

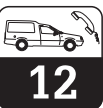

# 12 Maintenance

# 12.1 Nettoyage

Pour le nettoyage de la face avant, nous recommandons l'utilisation de produits de nettoyage courants.

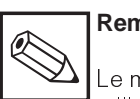

Version non Ex :

#### Remarque :

Le matériel n'est pas garanti si vous utilisez des acides minéraux concentrés, des bases, de l'alcool benzylique, du chlorure de méthylène ou encore de la vapeur haute pression.

# 12.2 Remplacement de fusibles

#### Off M 3,15A/ 250V ()) ()) ()) 88 87 85 86 (1) (1) (1) (1) (1)(||)(I)<u>31 32 33 34</u> Ν L н ≂ L+ L+ N-PE ⊕ P $\bigcirc$ $\bigcirc$ $\bigcirc$ Ē

Porte-fusible de la version Fig. 12.1 non Ex

# 12.3 Réparations

Les réparations doivent exclusivement être effectuées par Endress+Hauser. Vous trouverez l'adresse de l'agence la plus proche à la dernière page du manuel. Ouvrez le porte-fusible avec un tournevis dans le sens de la flèche (voir fig. 12.1) et remplacez le fusible défectueux par un fusible du type 3,15 A / 250 V.

# 13 Annexe

# 13.1 Caractéristiques techniques

## 13.1.1 Caractéristiques techniques avec la CLS 52

| Mesure de conductivité                                                                                                    |  |  |  |  |
|----------------------------------------------------------------------------------------------------|--|--|--|--|
| $ \begin{array}{llllllllllllllllllllllllllllllllllll$                                                                                                    |  |  |  |  |
| Transmetteur $\pm 0,5 \%$ de la valeur mesurée $\pm 3$ digitsReproductibilité $\pm 0,2 \%$ de la valeur mesurée $\pm 3$ digitsTemps de réaction (T <sub>90</sub> ) $< 3$ secondes sur toute la gamme (appareil à 1 voie)                                                                                                    |  |  |  |  |
| < 6 secondes sur toute la gamme (appareil à 2 voies)<br>Longueur de câble max. 60 m (avec boîte de jonction et câble prolongateur)<br>Caractéristique de transmission à la sortie courant                                                                                                    |  |  |  |  |
| Mesure de concentration                                                                                                    |  |  |  |  |
| NaOH       015 %         HNO3       020 % $H_2SO_4$ 020 % $H_3PO_4$ 012 %         librement programmable (14)       099,99 %                                                                                                    |  |  |  |  |
| Compensation de la température                                                                                                    |  |  |  |  |
| Gamme pour valeurs CT linéaires et librement programmables-35 250 °CGamme pour NaOH0 - 85,0 °CHNO30 - 75,0 °CH3PO40 - 75,0 °CH2SO40 - 80,0 °C                                                                                                    |  |  |  |  |
| Mesure de température                                                                                                    |  |  |  |  |
| Sonde de températurePt 100 classe A n. DIN IEC 751Temps de réponse $t_{90}$ < 15s                                                                                                    |  |  |  |  |
|                                                                                                    |  |  |  |  |
| Cellule de mesure CLS 52         Constante de cellule K (écart de mesure ± 0,5 %)         Température ambiante         -10+70 °C         Température de stockage         Humidité       595 % rel.         Protection       IP 67                                                                                                    |  |  |  |  |
| Ecart de mesure<br>(-5 °C +100 °C)                                                                                                    |  |  |  |  |
| Température de milieu                                                                                                    |  |  |  |  |
| $\begin{array}{c} \text{Matériau de la cellule} \\ \text{Rugosité de surface} \\ \text{Ra} \leq 0,5  \mu\text{m} \end{array}$                                                                                                    |  |  |  |  |
| Embase caloriporteuse avec Pt 100       V4A (1.4571)         Matériau       V4A (1.4571)         Etanchéité       joint torique, EPDM (homologué FDA)         Section de conduite nécessaire (voir également section 9.9.4.2, facteur de compensation)         Raccord laitier, clamp G 1 <sup>1</sup> / <sub>2</sub> "         APV, raccord Varivent |  |  |  |  |

### 13.1.2 Profibus PA

| -IBUS-PA                                                                                                    |  |  |  |  |
|----------------------------------------------------------------------------------------------------|--|--|--|--|
| esclave                                                                                                    |  |  |  |  |
| าv. 20 ms                                                                                                    |  |  |  |  |
| appareils                                                                                                    |  |  |  |  |
| etat posé,                                                                                                    |  |  |  |  |
| naintenue                                                                                                    |  |  |  |  |
| téfaut 0 s                                                                                                    |  |  |  |  |
| A séparé                                                                                                    |  |  |  |  |
| C 1158-2                                                                                                    |  |  |  |  |
| C / 250 A                                                                                                    |  |  |  |  |
| Affichage et surface de commande<br>Commande à distance avec programme d'exploitation PROFIBUS-PA Commuwin II<br>Point de communication |  |  |  |  |
|                                                                                                    |  |  |  |  |
| . 32 VDC<br>A ± 1 mA<br>C 1158-2                                                                                                    |  |  |  |  |
|                                                                                                    |  |  |  |  |

#### 13.1.3 Caractéristiques techniques commun

| Fonctions seuils et alarmes                                                             |
|-----------------------------------------------------------------------------------------|
| Fonction                                                                                |
| Fonction                                                                                |
| Valeurs de consigne (valeurs absolues) 0 100 % de gamme d'affichage                     |
| Hystéresis                                                                              |
| Temporisation à l'attraction, à la retombée                                             |
| Seuil alarme                                                                            |
| Temporisation d'alarme                                                                  |
| Caractéristiques de raccordement                                                        |
| Energie auxiliaire AC                                                                   |
| Fréquence                                                                               |
| Energie auxiliaire DC                                                                   |
| Consommation de courant                                                                 |
| Sorties contact (option) contacts inverseurs sans potentiel (version Ex : optocoupleur) |
| commutable comme contact de fermeture ou d'ouverture                                    |
| Courant de coupure                                                                      |
| Tension de coupure                                                                      |
| Puissance de coupure max. 750 VA                                                        |
| Sorties de signal                                                                       |
| aux aux circuits de courant, mais pas entre eux                                         |
| Tension de rupture                                                                      |
| Sortie courant                                                                          |
| Courant                                                                                 |
| Ecart de mesure                                                                         |
| Charge $\alpha$ max 600 $\Omega$                                                        |
| Bornes, section de cable max.                                                           |
| Caractéristiques techniques générales                                                   |
| Affichage de la valeur mesurée                                                          |
| Compatibilité electromagnétique (CEIVI)                                                 |
| Emission des interferences                                                              |
| Conditione de contine nominales                                                         |
| Tompérature ambiente                                                                    |
| Humidité rolativo                                                                       |
| Conditions de service limites                                                           |
| Température ambiante $-20 \pm 60 ^{\circ}\text{C}$                                      |
| Température de stockage et de transport $-25 \pm 85 ^{\circ}\text{C}$                   |
|                                                                                         |
| Données mécaniques                                                                      |
| Dimensions (HxBxT)                                                                      |
| Poids                                                                                   |
| Protection IP 65                                                                        |
| Matériau                                                                                |
| Boîtier GD-AlSi 12 (teneur en Mg < 0,05 %), revêtement en matière synthétique           |
| ⊦ace avant                                                                              |

# 13.2 Exemples de raccordement

#### 13.2.1 Mesure de concentration pour recyclage des bases et acides

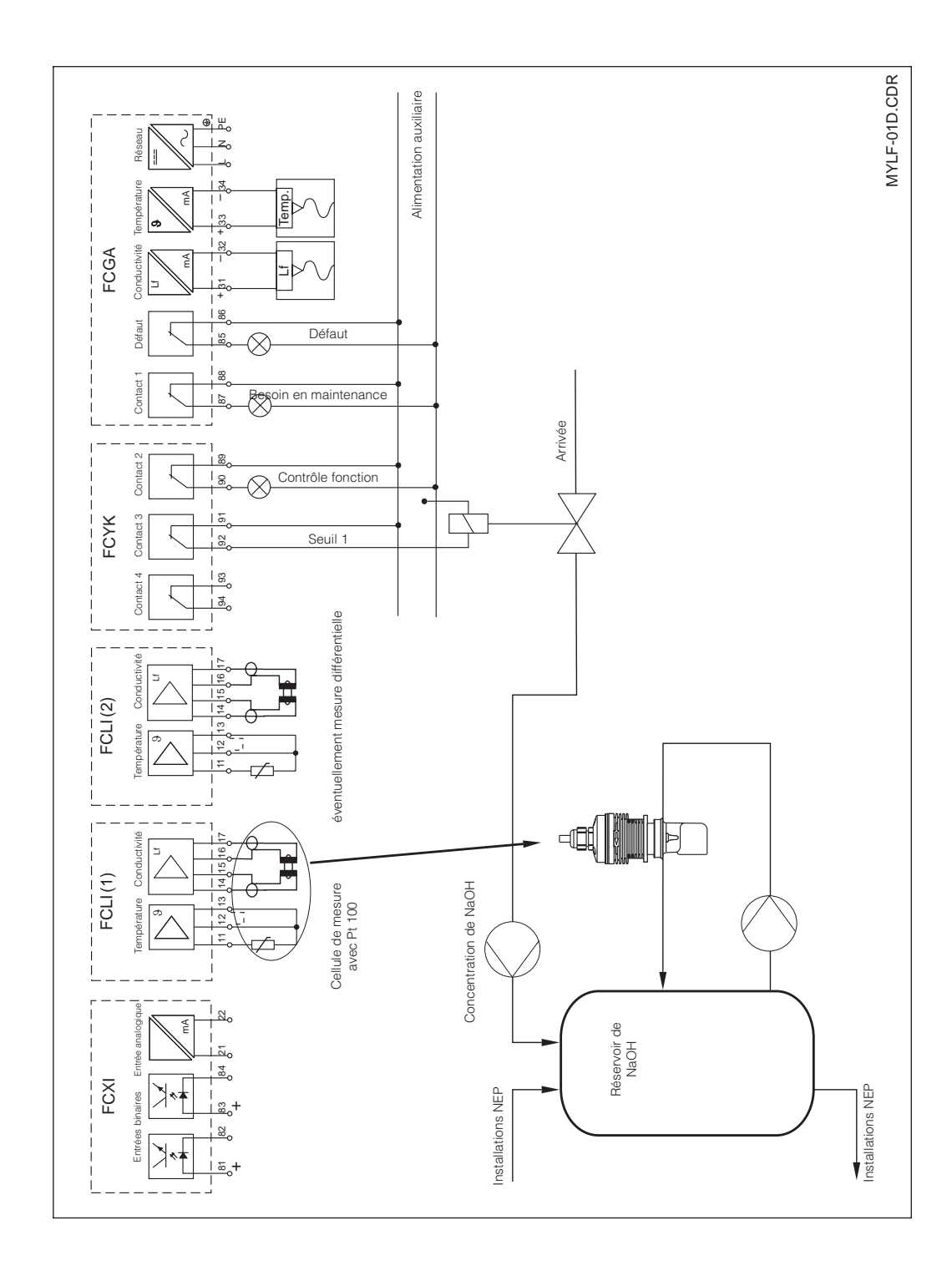

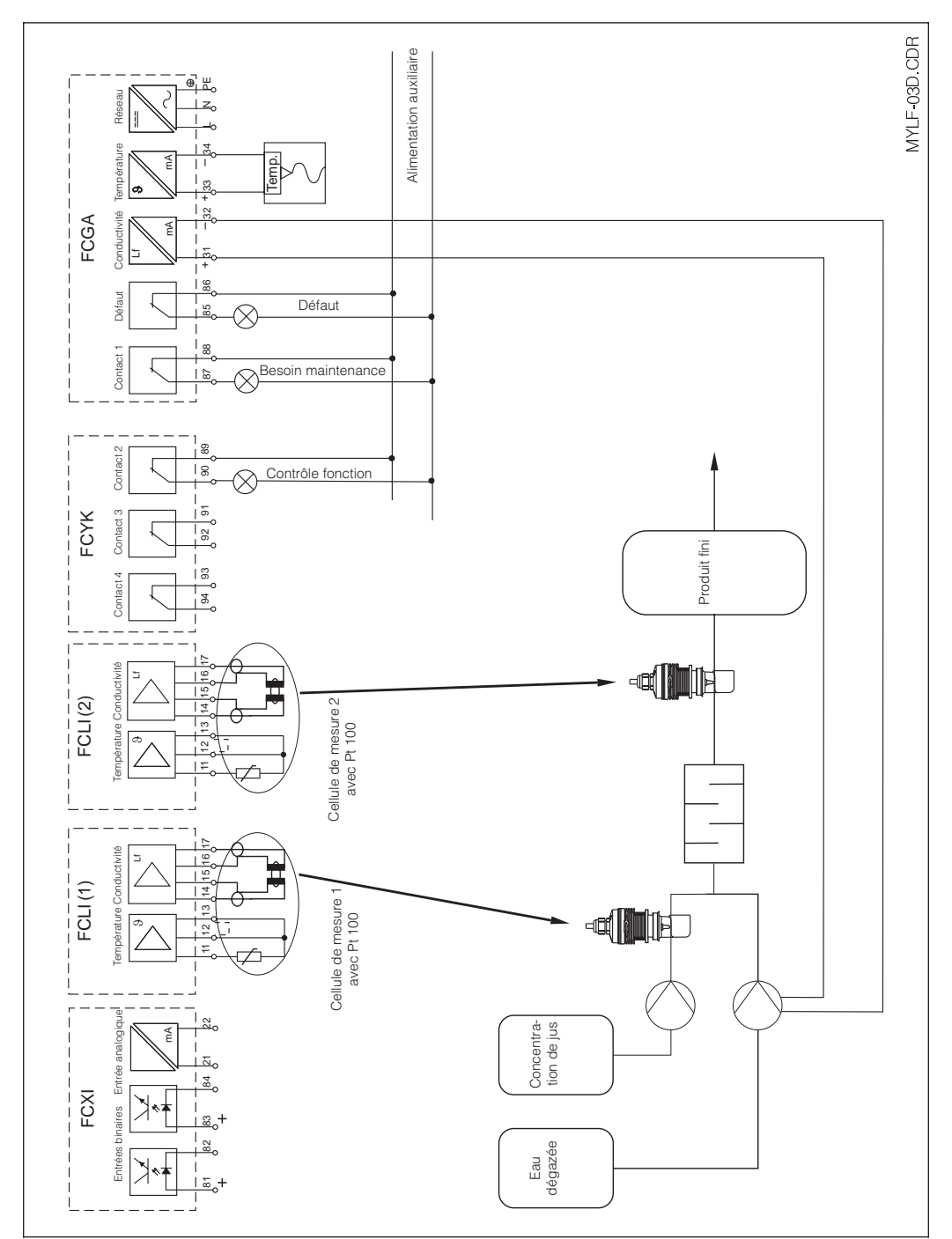

13.2.2 Mesure différentielle en production de jus

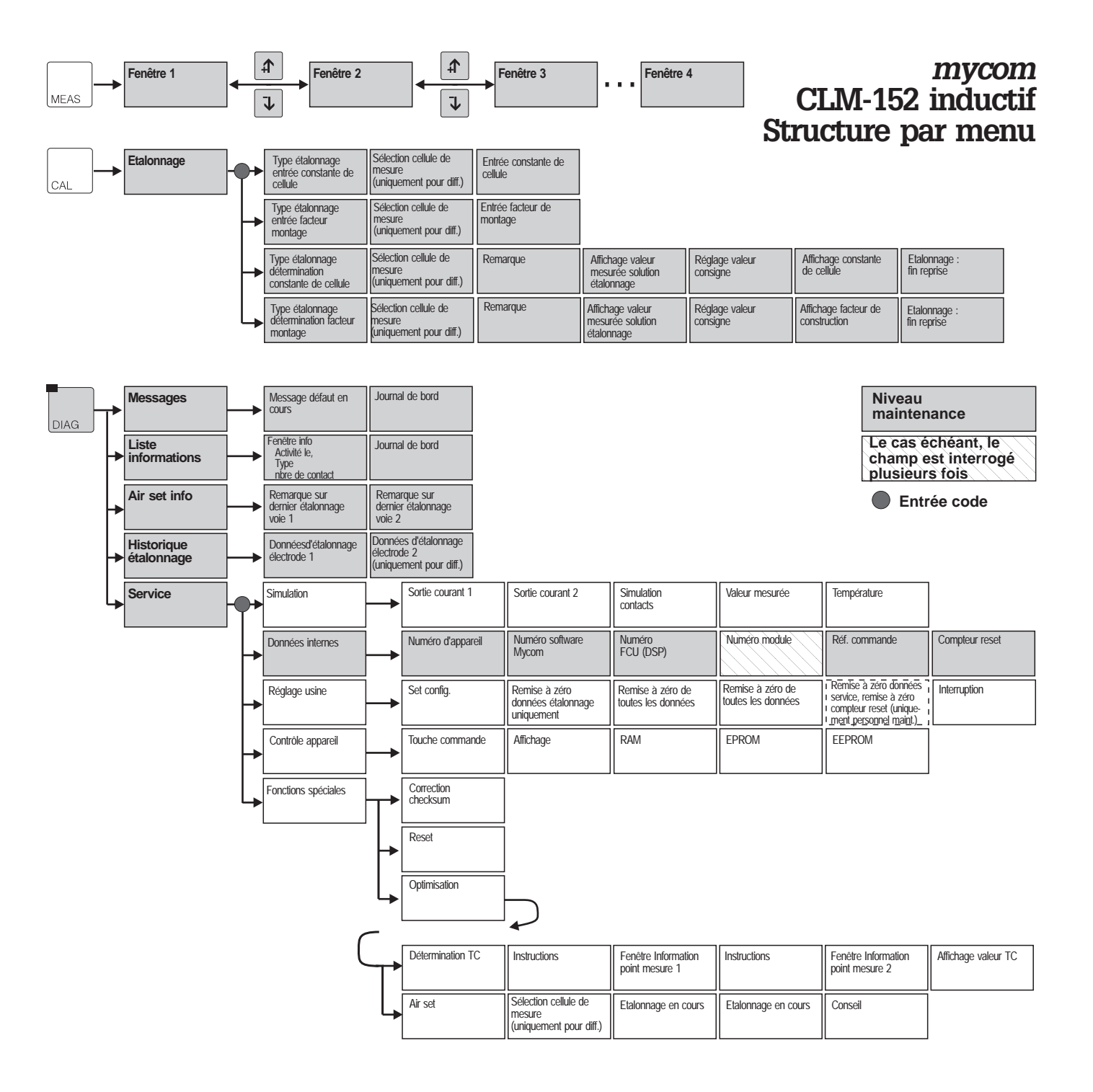

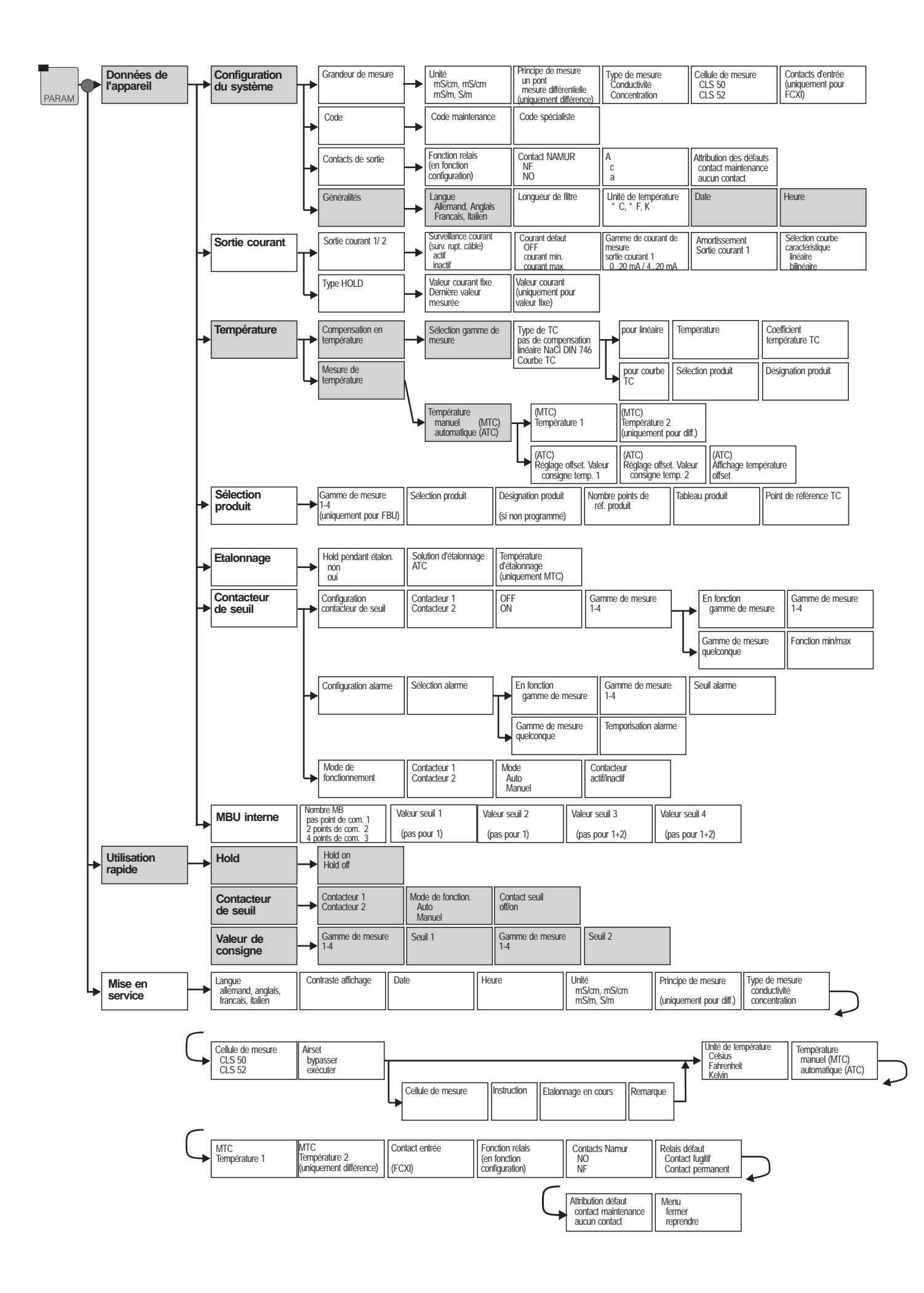

#### 2ème sortie courant (uniquement pour diff.)

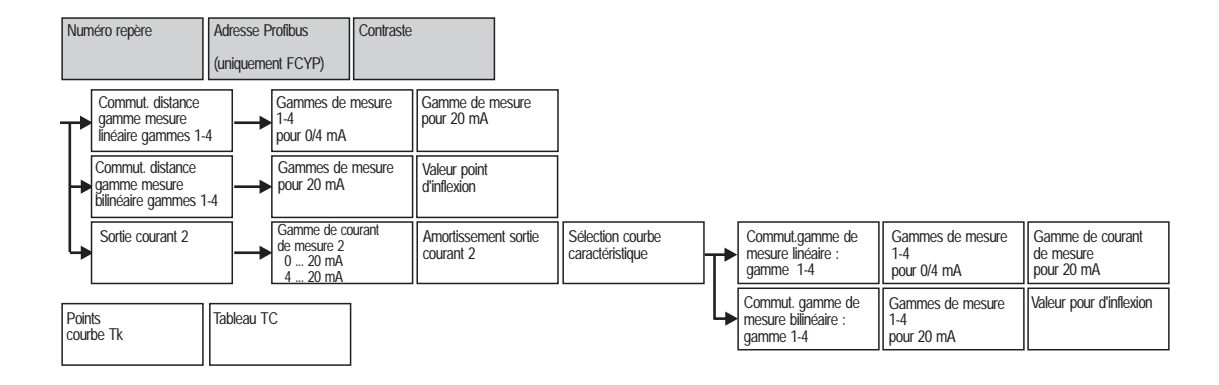

Tableau TC

| Seuil         | Hystérésis    |                      |
|---------------|---------------|----------------------|
| Temporisation | Temporisation | Contact d'ouverture  |
| attraction    | retombée      | Contact de fermeture |

#### France Canada Belgique Suisse Luxembourg Siège et Usine Agence de Paris Agence du Sud-Est Endress+Hauser Endress+Hauser SA Endress+Hauser AG 3 rue du Rhin 8 allée des Coquelicots 30 rue du 35ème 6800 Côte de Liesse 13 rue Carli Sternenhofstrasse 21 BP 150 BP 69 Régiment d'Aviation Suite 100 B-1140 Bruxelles CH-4153 Reinach /BL 1 68331 Huningue Cdx 94472 Boissy St Léger Cdx Tél. 01 45 10 33 00 Tél. (02) 248 06 00 Tél. (061) 715 62 22 Case 91 H4T 2A7 St Laurent, Québec Tél. 03 89 69 67 68 69673 Bron Cdx Téléfax (02) 248 05 53 Téléfax (061) 711 16 50 Tél. (514) 733-0254 Téléfax (514) 733-2924 Téléfax 03 89 69 48 02 Téléfax 01 45 95 98 83 Tél. 04 72 15 52 15 Téléfax 04 72 37 25 01 Agence de l'Est Agence du Sud-Ouest Agence du Nord Endress+Hauser 200 avenue du Médoc 1440 Graham's Lane 7 rue Christophe Colomb 3 rue du Rhin 59700 Marcq en Baroeul Tél. 03 20 06 71 71 BP 150 33320 Eysines Unit 1 68331 Huningue Cdx Tél. 03 89 69 67 38 Burlington, Ontario Tél. (416) 681-9292 Tél. 05 56 16 15 35 Téléfax 05 56 28 31 17 Téléfax 03 20 06 68 88 Téléfax 03 89 67 90 74 Téléfax (416) 681-9444 Endress+Hauser Le savoir-faire et l'expérience 171